# Inventory Wise VB Documentation

Version 5

All About Computers, Inc. 1010 East Adams Street Jacksonville, FL 32202 (800) 296-2609 <u>www.Inventory Wisevb.com</u> Copyright © All About Computers, Inc. 2008-2009 All Rights Reserved

# **Table of Contents**

| Table of Contents 2               |
|-----------------------------------|
| Login Window 4                    |
| Inventory Wise Desktop            |
| Master Tables                     |
| Bin Shelf Code Table              |
| Category Code Table               |
| Class Code Table                  |
| Customer Code Table 15            |
| Department Code Table17           |
| Employee Master Table 20          |
| Job Code Table                    |
| Location Code Table               |
| Part Code Table                   |
| Price Code Table                  |
| Tax Code Table                    |
| Terms Code Table                  |
| Vendor Code Table                 |
| Inventory Module                  |
| Inventory Master Table 41         |
| Adjustment Table 45               |
| Customer Inventory Transaction 50 |
| Job Inventory Transaction         |
| Quick Receive Inventory           |
| Return Inventory                  |
| Supplies Inventory Transaction73  |
| Transfer Inventory Transaction78  |
| Inventory Wise VB Reports         |
| Sample Report Form                |

|    | Preview Window        | 86 |
|----|-----------------------|----|
|    | Report Viewer Toolbar | 86 |
| In | dex                   | 88 |

# Login Window

The Inventory Wise VB Login Window is displayed below. You must enter the Server Name in the server name box. This is the SQL Server name. Normally, the SQL Server Name is the name of the computer where SQL Server is installed.

| 💫 Inventory Wise - Login Form | ? 🛛                                        |
|-------------------------------|--------------------------------------------|
|                               | Server Name:                               |
|                               | OPTIPLEX\FLEETWISE                         |
|                               | Company Name:                              |
|                               | [DEFAULT]                                  |
|                               | User Name:                                 |
|                               | Password:                                  |
|                               | Use SQL Server Security                    |
|                               | OK Cancel                                  |
|                               | Version: 5.0.0.0                           |
|                               | Copyright © All About Computers, Inc. 2008 |

You must enter the Company Name in the company name field. This is the name you created when you created the database.

Inventory Wise contains a complete security system. If you have created security in Inventory Wise, you are required to enter the User Name and Password. If you have not created security, you can click on the OK button to sign on.

# **Inventory Wise Desktop**

The Inventory Wise VB Desktop is displayed below.

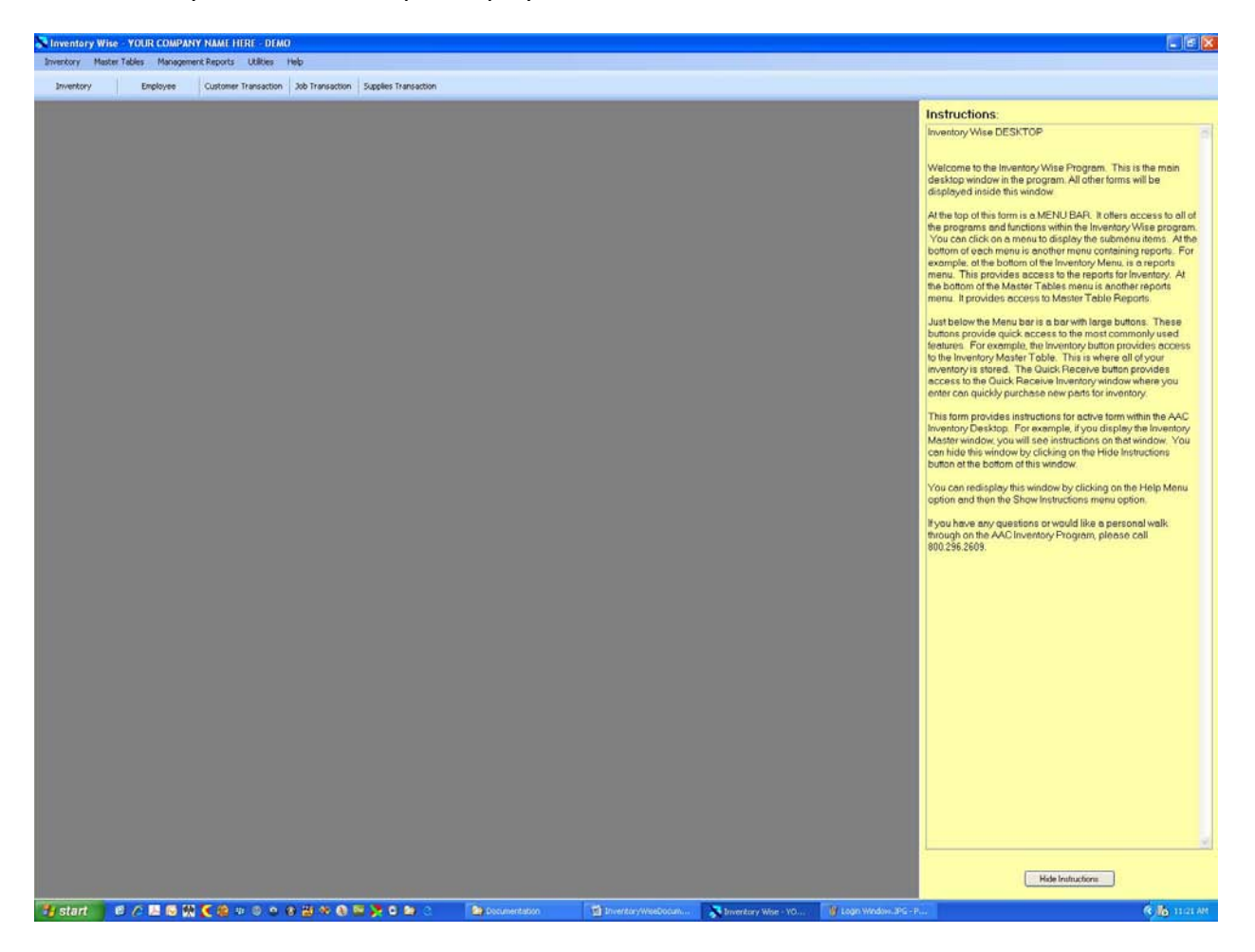

The menu appears at the top of the window. This menu is used to access all of the other windows in the system. If you click on the Master Tables Menu Option the menu will drop down as in the picture below.

| nventory                                                                             | Mas | ter Tables                                                                                                    | Management Re                                                                                       | ports Utilities | Help            |                  |
|--------------------------------------------------------------------------------------|-----|----------------------------------------------------------------------------------------------------|----------------------------------------------------------------------------------------------------|-----------------|-----------------|------------------|
| Inventor                                                                             |     | Bin Shelf C                                                                                                    | ode Table                                                                                           | r Transaction   | Job Transaction | Supplies Transac |
| Inventor Ca<br>Ca<br>Cla<br>Cu<br>De<br>En<br>Jo<br>Lo<br>Pa<br>Ta<br>Ta<br>Ta<br>Ve |     | Category of<br>Class Code<br>Customer<br>Departmer<br>Employee<br>Job Code<br>Location C<br>Part Code<br>Price Code | Code Table<br>e Table<br>Code Table<br>nt Code Table<br>Master Table<br>Table<br>ode Table<br>Table |                 | Job transaction |                  |
|                                                                                      |     | Terms Cod<br>Vendor Co<br>Reports                                                                                   | rms Code Table                                                                                      | _               |                 |                  |
|                                                                                      |     | Reports                                                                                                    |                                                                                                    | ,               |                 |                  |

You can then click on a menu option to display the desired window. If you click on the Bin Shelf Code Table, you will see the window below.

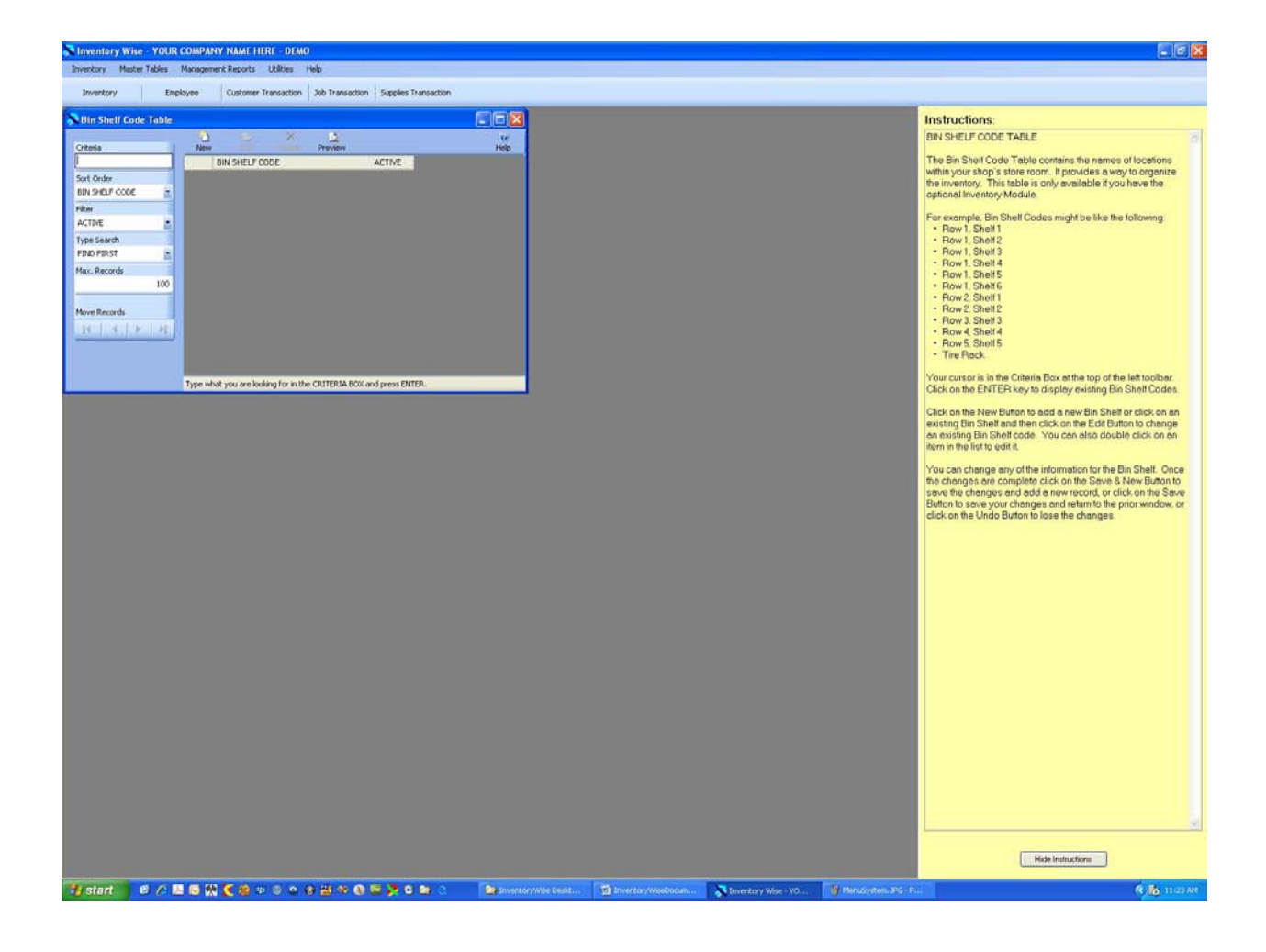

# **Master Tables**

The Inventory Wise VB System contains a number of Master Tables. These tables contain at least three fields. They contain an ID field which is a unique number automatically generated by SQL Server each time a new record is added to the table. They contain a code field which is the text you enter. They contain a field indicating that the code is active.

When you display information in other tables you will see the code you have entered. For example, in the Inventory Master Table, you can identify the location where a part is stored. The Location Code Table actually stores the location codes. When you display the part in the Inventory Master Table, you will see the location code but only the Location ID is actually stored in the Inventory Master Table.

There are several advantages to this way of creating the tables.

- The Location ID is only 4 bits long where as the Location Code is 30 characters long. That's 87% less information stored for each part in the Inventory Master Table. There are other codes used in the Inventory Master Table. This saves 120 bytes for each inventory item. If you have 1000 parts in inventory vehicles it saves 1/4 MB of disk space.
- 2. You can easily make changes to codes. During data entry, a user may misspell a code. To correct a mistake, you simply half to update the code in the master table and automatically the code will appear correct everywhere it was used, even if it was used thousands of times.
- 3. Reporting is improved by using standard codes. For example, you can report how many parts were issued to a single job. The standard code assures that all parts will be displayed for the job.

The following section describes each master table in detail.

#### Bin Shelf Code Table

The Bin Shelf Code Table contains the names of locations within your shop's store room. It provides a way to organize the inventory. This table is only available if you have the optional Inventory Module.

For example, Bin Shelf Codes might be like the following:

- Row 1, Shelf 1
- Row 1, Shelf 2
- Row 1, Shelf 3
- Row 1, Shelf 4
- Row 1, Shelf 5
- Row 1, Shelf 6
- Row 2, Shelf 1
- Row 2, Shelf 2
- Row 3, Shelf 3
- Row 4, Shelf 4
- Row 5, Shelf 5
- Tire Rack

The Bin Shelf Code Table is displayed below. The cursor is in the Criteria Box at the top of the left toolbar. Click on the ENTER key to display existing Bin Shelf Codes.

| 💦 Bin Shelf Code Table                |           |                |                 |             |                  |      |
|---------------------------------------|-----------|----------------|-----------------|-------------|------------------|------|
|                                       | ð         |                | ×               | <u>à</u>    |                  | Q    |
| Criteria                              | New       | Edit           | L BIERRE        | Preview     |                  | Help |
|                                       | E         | IN SHELF CO    | DDE             |             | ACTIVE           |      |
| Sort Order                            |           |                |                 |             |                  |      |
| BIN SHELF CODE                        |           |                |                 |             |                  |      |
| Filter                                |           |                |                 |             |                  |      |
| ACTIVE                                |           |                |                 |             |                  |      |
| Type Search                           |           |                |                 |             |                  |      |
| FIND FIRST                            |           |                |                 |             |                  |      |
| Max. Records                          |           |                |                 |             |                  |      |
| 100                                   |           |                |                 |             |                  |      |
|                                       |           |                |                 |             |                  |      |
| Move Records                          |           |                |                 |             |                  |      |
|                                       |           |                |                 |             |                  |      |
| · · · · · · · · · · · · · · · · · · · |           |                |                 |             |                  |      |
|                                       |           |                |                 |             |                  |      |
|                                       |           |                |                 |             |                  |      |
|                                       | Type what | : you are look | king for in the | CRITERIA BO | X and press ENTE | R.   |

The existing Bin Shelf codes are displayed below. Click on the New Button to add a new Bin Shelf or click on an existing Bin Shelf and then click on the Edit Button to change an existing Bin Shelf code. You can also double click on an item in the list to edit it.

| <mark>X</mark> Bin Shelf Code Table |       |                       |        |      |
|-------------------------------------|-------|-----------------------|--------|------|
| Criteria                            | Ne    | w Edit Delete Preview |        | Help |
| 1                                   |       | BIN SHELF CODE        | ACTIVE | ^    |
| Sort Order                          | Þ     | BACK WALL             |        |      |
| BIN SHELF CODE                      |       | ROW 1, SHELF 1        |        |      |
| Filter                              |       | ROW 1, SHELF 2        |        |      |
| ACTIVE                              |       | ROW 1, SHELF 3        |        |      |
| Type Search                         |       | ROW 1, SHELF 4        |        |      |
| FIND FIRST                          |       | ROW 2, SHELF 1        |        |      |
| Max. Records                        |       | ROW 2, SHELF 2        |        |      |
| 100                                 |       | ROW 2, SHELF 3        |        |      |
| Maus Dasauda                        |       | ROW 2, SHELF 4        |        |      |
|                                     |       | ROW 3, SHELF 1        |        |      |
|                                     |       | ROW 3, SHELF 2        |        |      |
|                                     |       | ROW 3, SHELF 3        |        |      |
|                                     |       | ROW 3, SHELF 4        |        | ×    |
|                                     | Recor | d: 1 of 14            |        |      |

The Bin Shelf Code Table is displayed in Edit Mode below. You can change any of the information for the Bin Shelf. Once the changes are complete click on the Save & New Button

Save & New to save the changes and add a new record, or click on the Save Button save to save

your changes and return to the prior window, or click on the Undo Button Undo to lose the changes.

2

| 💦 Bin Shelf | Code Table                         |                    |            |
|-------------|------------------------------------|--------------------|------------|
| Save & New  | J<br>Save                          | ن<br>Undo          | ()<br>Help |
| Save & New  | Save<br>Bin Shelf Code:<br>Active: | EACK WALL<br>✓ Yes | Help       |

## Category Code Table

The Category Code Table contains the names of categories used to group parts. It provides a way to organize the parts list into categories of parts.

For example, Category Codes might be like the following:

- Belts & Hoses
- Bulbs
- Electrical
- Filters
- Fluids
- Tires

The Category Code Table is displayed below. The cursor is in the Criteria Box at the top of the left toolbar. Click on the ENTER key to display existing Category Codes.

| 💦 Category Code Table |             |             |                |             |                  |      |
|-----------------------|-------------|-------------|----------------|-------------|------------------|------|
|                       | 10          | 1007        | ×              | 4           |                  | ø    |
| Criteria              | New         | Edit        | Delete         | Preview     |                  | Help |
|                       | CA          | TEGORY C    | ODE            |             | ACTIVE           |      |
| Sort Order            |             |             |                |             |                  |      |
| CATEGORY CODE         |             |             |                |             |                  |      |
| Filter                |             |             |                |             |                  |      |
| ACTIVE                |             |             |                |             |                  |      |
| Type Search           |             |             |                |             |                  |      |
| FIND FIRST            |             |             |                |             |                  |      |
| Max. Records          |             |             |                |             |                  |      |
| 100                   |             |             |                |             |                  |      |
|                       |             |             |                |             |                  |      |
| Move Records          |             |             |                |             |                  |      |
| N A P N               |             |             |                |             |                  |      |
|                       |             |             |                |             |                  |      |
|                       |             |             |                |             |                  |      |
|                       |             |             |                |             |                  |      |
|                       | Type what y | ou are look | ing for in the | CRITERIA BO | X and press ENTE | R.   |

The existing Category codes are displayed below. Click on the New Button to add a new

Category or click on an existing Category and then click on the Edit Button Edit to change an existing Category code. You can also double click on an item in the list to edit it.

| Category Code Table |                    | × 🗆 💄        |
|---------------------|--------------------|--------------|
| Criteria            | New Edit Delete    | Preview Help |
| L Sort Order        |                    |              |
|                     |                    |              |
| Cilitar             | BELIS              |              |
|                     | BRAKE              |              |
| Tester              |                    |              |
| Type Search         | COMPRESSOR         |              |
| FIND FIRST          | ELECTRICAL         |              |
| Max. Records        | FILTER - AIR       |              |
| 100                 | FILTER - FUEL      |              |
|                     | FILTER - HYDRAULIC |              |
| Move Records        | FILTER - OIL       |              |
|                     | FLUIDS             |              |
|                     | FUEL SYSTEM        |              |
|                     | GASKETS            |              |
|                     | Record: 1 of 22    |              |

The Category Code Table is displayed in Edit Mode below. You can change any of the information for the Category. Once the changes are complete click on the Save & New Button

Save & New to save the changes and add a new record, or click on the Save Button to save

your changes and return to the prior window, or click on the Undo Button Undo to lose the changes.

2

| 💦 Category | Code Table     |            |                    |
|------------|----------------|------------|--------------------|
| Save & New | Jave           | دی<br>Undo | ا<br>العام<br>Help |
|            |                |            |                    |
|            | Category Code: | BATTERY    |                    |
|            | Active:        | V Yes      |                    |
|            |                |            |                    |
|            |                |            |                    |
|            |                |            |                    |
|            |                |            |                    |
|            |                |            |                    |
|            |                |            |                    |
|            |                |            |                    |

## **Class Code Table**

The Class Code Table contains the names of classes of vehicles and equipment. It provides a way to organize the vehicles and equipment in to groups.

For example Class Codes might be like the following:

- Equipment
- Light Duty Vehicles
- Single Unit Truck with Trailer
- Truck Tractor Semi Trailer

The Class Code Table is displayed below. The cursor is in the Criteria Box at the top of the left toolbar. Click on the ENTER key to display existing Class Codes.

| Class Code Tab | le  |           |               |               |               |                    |      |
|----------------|-----|-----------|---------------|---------------|---------------|--------------------|------|
|                |     | 0         | 10            | ×             | _ 🗳           |                    | ۷    |
| Criteria       |     | New       | Eak           | LINE HEIDER   | Preview       |                    | Help |
|                |     | CL        | ASS CODE      |               |               | ACTIVE             |      |
| Sort Order     |     |           |               |               |               |                    |      |
| CLASS CODE     | •   |           |               |               |               |                    |      |
| Filter         |     |           |               |               |               |                    |      |
| ACTIVE         | -   |           |               |               |               |                    |      |
| Type Search    |     |           |               |               |               |                    |      |
| FIND FIRST     | -   |           |               |               |               |                    |      |
| Max. Records   |     |           |               |               |               |                    |      |
|                | 100 |           |               |               |               |                    |      |
|                |     |           |               |               |               |                    |      |
| Move Records   |     |           |               |               |               |                    |      |
|                | M   |           |               |               |               |                    |      |
|                |     |           |               |               |               |                    |      |
|                |     |           |               |               |               |                    |      |
|                |     |           |               |               |               |                    |      |
|                |     | Type what | you are looki | ng for in the | e CRITERIA BO | X and press ENTER. |      |

The existing Class codes are displayed below. Click on the New Button to add a new

Class or click on an existing Class and then click on the Edit Button Edit to change an existing Class code. You can also double click on an item in the list to edit it.

| 💦 Class Code Table |           |           |        |         |        |            |
|--------------------|-----------|-----------|--------|---------|--------|------------|
| Criteria           | - New     | Edit      | X      | Dreview |        | ()<br>Help |
|                    | C         | LASS CODE | Doloco | Trenen  | ACTIVE | Tiop       |
| Sort Order         | • 0       | LASS 8    |        |         |        |            |
| CLASS CODE         | E         | QUIPMENT  |        |         |        |            |
| Filter             | U         | NKNOWN    |        |         |        |            |
| ACTIVE             |           |           |        |         |        |            |
| Type Search        |           |           |        |         |        |            |
| FIND FIRST 🗾       |           |           |        |         |        |            |
| Max. Records       |           |           |        |         |        |            |
| 100                |           |           |        |         |        |            |
| Move Records       |           |           |        |         |        |            |
|                    |           |           |        |         |        |            |
|                    |           |           |        |         |        |            |
|                    |           |           |        |         |        |            |
|                    | Record: 1 | of 3      |        |         |        |            |

The Class Code Table is displayed in Edit Mode below. You can change any of the information for the Class. Once the changes are complete click on the Save & New Button Save & New to save the changes and add a new record, or click on the Save Button to save your changes and return to the prior window, or click on the Undo Button to lose the changes.

| 💦 Class Cod     | e Table                |                  |  |           |
|-----------------|------------------------|------------------|--|-----------|
| Save & New      | Save                   | <b>ນ</b><br>Undo |  | 🕑<br>Help |
| Jave de la deve | Class Code:<br>Active: | CLASS 8<br>✓ Yes |  | r ioip    |

# Customer Code Table

The Customer Code Table contains the names of your Customers. Customer Codes are used in two areas. First, they are used in the Unit Master Table to identify the owner of a vehicle if the vehicle is not company owned. This allows you to enter the vehicles owned by contract drivers for whom you perform maintenance. The second place customer codes are used is in the Unit Tracker Module. Here you can indicate that a vehicle is at a customer's site. Customer codes are usually the company name.

The Customer Code Table is displayed below. The cursor is in the Criteria Box at the top of the left toolbar. Click on the ENTER key to display existing Customer Codes.

| 💦 Customer Code Table |           |              |                |              |                  |       |      |
|-----------------------|-----------|--------------|----------------|--------------|------------------|-------|------|
|                       | 0         |              | ×              | <u>0</u>     |                  |       | 0    |
|                       | New       |              |                | Preview      |                  | BUONE | Help |
|                       | U         | JSTUMERIC    | JUDE           | ACTIVE       | CUMPANY NAME     | PHUNE | FAX  |
| Sort Order            |           |              |                |              |                  |       |      |
| CUSTOMER CODE         |           |              |                |              |                  |       |      |
| Filter                |           |              |                |              |                  |       |      |
| ACTIVE                |           |              |                |              |                  |       |      |
| Type Search           |           |              |                |              |                  |       |      |
| FIND FIRST 🔹          |           |              |                |              |                  |       |      |
| Max. Records          |           |              |                |              |                  |       |      |
| 100                   |           |              |                |              |                  |       |      |
|                       |           |              |                |              |                  |       |      |
| Move Records          |           |              |                |              |                  |       |      |
|                       |           |              |                |              |                  |       |      |
|                       |           |              |                |              |                  |       |      |
|                       |           |              |                |              |                  |       |      |
|                       |           |              |                |              |                  |       |      |
|                       |           |              |                |              |                  |       |      |
|                       |           |              |                |              |                  |       |      |
|                       |           |              |                |              |                  |       |      |
|                       | <         |              |                |              |                  | l l   | >    |
|                       | Type what | you are look | ing for in the | CRITERIA BOX | and press ENTER. |       |      |

The existing Customer codes are displayed below. Click on the New Button to add a new

Customer or click on an existing Customer and then click on the Edit Button Edit to change an existing Customer code. You can also double click on an item in the list to edit it.

| 💦 Customer Code Table |        |                        |          |                        |                |               |
|-----------------------|--------|------------------------|----------|------------------------|----------------|---------------|
| Criteria              | Nev    | v Edit Delete Pr       | oview    |                        |                | 🥑<br>Help     |
|                       |        | CUSTOMER CODE          | ACTIVE   | COMPANY NAME           | PHONE          | FAX           |
| Sort Order            | •      | ANDERSON ROAD CONST    |          | ANDERSON ROAD CONST    | (912) 358-8813 | (000) 000-000 |
| CUSTOMER CODE         |        | BROWN BRIDGE CONSTRU   |          | BROWN BRIDGE CONSTRU   | (904) 244-8887 | () -          |
| Filter                |        | BRUNSWICK              |          | BRUNSWICK              | (912) 283-4331 | () -          |
| ACTIVE 💽              |        | CASSAT CONSTRUCTION C  |          | CASSAT CONSTRUCTION C  | (904) 355-3938 | () -          |
| Type Search           |        | DAYTONA BEACH          | <b>V</b> | DAYTONA BEACH          | (800) 534-0162 | [] -          |
| FIND FIRST            |        | FIELDER SITE DEVELOPME |          | FIELDER SITE DEVELOPME | (904) 458-6710 | () -          |
| Max. Records          |        | FLORIDA MINING         |          | FLORIDA MINING         | (912) 344-5561 | () -          |
| 100                   |        | GAINSVILLE             |          | GAINSVILLE             | (904) 334-2000 | (904) 354-07( |
|                       |        | GEORGIA DEVELOPMENT    |          | GEORGIA DEVELOPMENT    | (912) 388-2442 | () -          |
| move Records          |        | JACKSONVILLE           |          | JACKSONVILLE           | (904) 638-5484 | () -          |
|                       |        | JACKSONVILLE AIRPORT   |          | JACKSONVILLE AIRPORT   | (90) 468-8688  | () -          |
|                       |        | JENKINS DEVELOPMENT    |          | JENKINS DEVELOPMENT    | (904) 355-5588 | () -          |
|                       |        | JOHNSTON DEVELOPMEN    | <b>V</b> | JOHNSTON DEVELOPMEN    | (912) 488-4061 | () -          |
|                       |        | LAKE CITY              |          | LAKE CITY              | (912) 588-3650 | () -          |
|                       |        | PALATKA                |          | PALATKA                | (904) 278-2541 | () •          |
|                       |        | PORT AUTHORITY         |          | PORT AUTHORITY         | (912) 488-1212 | () - 💌        |
|                       | <      |                        |          |                        |                | >             |
|                       | Record | : 1 of 33              |          |                        |                |               |

The Customer Code Table is displayed in Edit Mode below. You can change any of the information for the Customer. You can enter all of the information on the form. The only required information is the Customer Code. The Terms Code is used to assign payment terms for the customer. This relates to the Terms Code Table. The Price Code is used to identify the price schedule used for this customer. You can create different labor rates and parts markup rates for different customers. Typically, you might have an A schedule, B schedule and C schedule. Price Codes are created in the Price Code Table. Finally, the Tax Code determines the sales tax rates charged this customer. It relates to the Tax Code Table.

| 💦 Customer Code Table          |                              |      |   |                                                           |                |           |
|--------------------------------|------------------------------|------|---|-----------------------------------------------------------|----------------|-----------|
| 🗋 🛃<br>Save & New Save         | り<br>Undo                    |      |   |                                                           |                | 🕑<br>Help |
| Customer                       | Code: ANDERSON ROAD CONSTRUC | TION |   | Active:                                                   | ✔ Yes          |           |
| Company Name:                  | ANDERSON ROAD CONSTRUCTION   |      |   | Status                                                    |                |           |
| Address:                       | 1415 MCNEAL DRIVE            |      |   | Direct Newbor                                             | (012) 250 0012 |           |
| Country:<br>Contact:<br>Email: | DOUGLAS GA 31533             |      |   | Fax Number:<br>Night Number:<br>PO Number:<br>Customer #: |                |           |
| Terms Code:                    | UNKNOWN                      |      |   | Federal ID:                                               |                |           |
| Price Code:                    | UNKNOWN                      |      | 5 |                                                           |                |           |
| Tax Code:                      | UNKNOWN                      |      |   |                                                           |                |           |
|                                |                              |      |   |                                                           |                |           |

Once the changes are complete click on the Save & New Button Save & New to save the changes and add a new record, or click on the Save Button to save your changes and return to the prior window, or click on the Undo Button to lose the changes.

1

#### Department Code Table

The Department Code Table contains the names of department in your business or organization. Department Codes provide away of identifying the department a vehicle or piece of equipment belongs to. Also, repair costs can be reported by Department.

For example Department Codes might be like the following:

- Administration
- Operations
- Maintenance
- Public Works
- Police

The Department Code Table is displayed below. The cursor is in the Criteria Box at the top of the left toolbar. Click on the ENTER key to display existing Department Codes.

| 🔀 Department Code Table |           |                                                                                                    |                |             |                    |           |
|-------------------------|-----------|----------------------------------------------------------------------------------------------------|----------------|-------------|--------------------|-----------|
| Criteria                | 0<br>New  | Carles and the second second s | X              | Preview     |                    | ©<br>Help |
| Sort Order              | D         | EPARTMEN                                                                                                    | T CODE         |             | ACTIVE             |           |
|                         |           |                                                                                                    |                |             |                    |           |
| Filter                  |           |                                                                                                    |                |             |                    |           |
| ACTIVE                  |           |                                                                                                    |                |             |                    |           |
| FIND FIRST              |           |                                                                                                    |                |             |                    |           |
| Max. Records            |           |                                                                                                    |                |             |                    |           |
| 100                     |           |                                                                                                    |                |             |                    |           |
| Move Records            |           |                                                                                                    |                |             |                    |           |
|                         |           |                                                                                                    |                |             |                    |           |
|                         |           |                                                                                                    |                |             |                    |           |
|                         | Tupe what | vou are look                                                                                                    | ing for in the |             | Y and press ENTED  |           |
|                         | rype what | , you are look                                                                                                    | ing for in the | CRITERIA DU | A and press ENTER. |           |

The existing Department codes are displayed below. Click on the New Button to add a new Department or click on an existing Department and then click on the Edit Button to change an existing Department code. You can also double click on an item in the list to edit it.

| 🔊 Department Code Tab | le             |                 |              |        |           |
|-----------------------|----------------|-----------------|--------------|--------|-----------|
| Criteria              | new            | Edit Delete     | Q<br>Preview |        | 🧿<br>Help |
|                       | DEP            | ARTMENT CODE    |              | ACTIVE |           |
| Sort Order            | ADM            | INISTRATION     |              |        |           |
| DEPARTMENT CODE       | EQUI           | IPMENT OPERATOR |              |        |           |
| Filter                | MAIN           | ITENANCE SHOP   |              |        |           |
| ACTIVE 🔹              | OPER           | RATIONS         |              |        |           |
| Type Search           | TRAM           | NSPORTATION     |              |        |           |
| FIND FIRST            | UNK            | NOWN            |              |        |           |
| Max. Records          |                |                 |              |        |           |
| 100                   |                |                 |              |        |           |
| Move Records          |                |                 |              |        |           |
|                       |                |                 |              |        |           |
|                       | Record: 1 of ( | 6               |              |        |           |

The Department Code Table is displayed in Edit Mode below. You can change any of the information for the Department. Once the changes are complete click on the Save & New

0 Button Save & New to save the changes and add a new record, or click on the Save Button Save

to save your changes and return to the prior window, or click on the Undo Button Undo to lose the changes.

| <mark>&gt;</mark> Departme | nt Code Table    |           |           |
|----------------------------|------------------|-----------|-----------|
| Save & New                 | ave              | ب<br>Undo | ©<br>Help |
|                            | December of Code |           |           |
|                            | Active:          |           |           |
|                            |                  |           |           |
|                            |                  |           |           |
|                            |                  |           |           |
|                            |                  |           |           |
|                            |                  |           |           |
|                            |                  |           |           |
|                            |                  |           |           |

2

## Employee Master Table

The Employee Master Table contains the information on Employees. These codes are used though out the Inventory Wise VB System. They are used in the Customer Transaction process to issue parts to an employee.

The Employee Master Table is displayed below. The cursor is in the Criteria Box at the top of the left toolbar. You can type in the first couple of letters of the code you are looking for in the CRITERIA box and press ENTER to display a list of codes. Or you can just press ENTER in the criteria box to display the first Employee Code.

| 💦 Employee Master Tabl                                                                                                    | e        |                |                 |                |                  |                 |
|----------------------------------------------------------------------------------------------------|----------|----------------|-----------------|----------------|------------------|-----------------|
| (Annual Control of Control of Con | 0        | 0              | ×               | <u>2</u>       |                  | 0               |
|                                                                                                    | New      |                | pelete          | Preview        |                  |                 |
|                                                                                                    | -        | EMPLUYEE (     | LUDE            | ACTIVE         | NAME             | DEPARTMENT CODE |
| Sort Order                                                                                                    |          |                |                 |                |                  |                 |
| EMPLOYEE CODE                                                                                                    |          |                |                 |                |                  |                 |
| Filter                                                                                                    |          |                |                 |                |                  |                 |
| ACTIVE 🔹                                                                                                    |          |                |                 |                |                  |                 |
| Type Search                                                                                                    |          |                |                 |                |                  |                 |
| FIND FIRST 🗾                                                                                                    |          |                |                 |                |                  |                 |
| Max. Records                                                                                                    |          |                |                 |                |                  |                 |
| 100                                                                                                    |          |                |                 |                |                  |                 |
|                                                                                                    |          |                |                 |                |                  |                 |
| Move Records                                                                                                    |          |                |                 |                |                  |                 |
|                                                                                                    |          |                |                 |                |                  |                 |
| ( <u></u> )                                                                                                    |          |                |                 |                |                  |                 |
|                                                                                                    |          |                |                 |                |                  |                 |
|                                                                                                    |          |                |                 |                |                  |                 |
|                                                                                                    |          |                |                 |                |                  |                 |
|                                                                                                    |          |                |                 |                |                  |                 |
|                                                                                                    |          |                |                 |                |                  |                 |
|                                                                                                    |          |                |                 |                |                  |                 |
|                                                                                                    | <        |                | 0.000           |                |                  | >               |
|                                                                                                    | Type wha | at you are loo | king for in the | e CRITERIA BOX | and press ENTER. |                 |

The existing Employee Codes are displayed below. Click on the New Button New to add a new Employee Code or click on an existing Employee Code and then click on the Edit Button

Edit to change the code.

P

| <mark>S Employee Master T</mark> a | able | •      |                      |                                                                                                    |                    |                    |
|------------------------------------|------|--------|----------------------|----------------------------------------------------------------------------------------------------|--------------------|--------------------|
| Criteria                           | 1    | New    | ) Edit Delete F      | review                                                                                                    |                    | 🥑<br>Help          |
|                                    |      |        | EMPLOYEE CODE        | ACTIVE                                                                                                    | NAME               | DEPARTMENT CODE    |
| Sort Order                         |      | Þ      | BEEMER, TOMMY        | Image: Second second second         | BEEMER, TOMMY      | MAINTENANCE SHOP   |
| EMPLOYEE CODE                      | •    |        | BOATWRIGHT, DUANE    |                                                                                                    | BOATWRIGHT, DUANE  | MAINTENANCE SHOP   |
| Filter                             |      |        | BOATWRIGHT, EARNIE   | <ul> <li>Image: A start of the start of the start of</li></ul> | BOATWRIGHT, EARNIE | OPERATIONS         |
| ACTIVE                             | •    |        | BOATWRIGHT, HENRY E. | <b>V</b>                                                                                                    | BOATWRIGHT, HENRY  | OPERATIONS         |
| Type Search                        |      |        | BUCHANAN, WENDEL     |                                                                                                    | BUCHANAN, WENDEL   | OPERATIONS         |
| FIND FIRST                         | •    |        | CALDWELL, ALBERT N.  |                                                                                                    | CALDWELL, ALBERT   | OPERATIONS         |
| Max. Records                       |      |        | CONWELL, JAMES       | Image: A start of the start of the start          | CONWELL, JAMES     | OPERATIONS         |
| 100                                | D    |        | CRAWFORD, LARRY M.   |                                                                                                    | CRAWFORD, LARRY    | ADMINISTRATION     |
|                                    |      |        | DAVIS, ALBERT C.     |                                                                                                    | DAVIS, ALBERT      | TRANSPORTATION     |
|                                    |      |        | FEHRMAN, THOMAS J.   |                                                                                                    | FEHRMAN, THOMAS    | OPERATIONS         |
|                                    |      |        | GRAY, MARK N.        | <ul> <li>Image: A start of the start of the start of</li></ul> | GRAY, MARK         | OPERATIONS         |
|                                    |      |        | HARRELSON, KIETH W.  | <b>V</b>                                                                                                    | HARRELSON, KIETH   | OPERATIONS         |
|                                    |      |        | KIRKLAND, LANNY P.   |                                                                                                    | KIRKLAND, LANNY    | OPERATIONS         |
|                                    |      |        | LAILER, PETER        |                                                                                                    | LAILER, PETER      | OPERATIONS         |
|                                    |      |        | LARRISON, WILLIAM    | <ul> <li>Image: A start of the start of the start of</li></ul> | LARRISON, WILLIAM  | MAINTENANCE SHOP   |
|                                    |      |        | LEWIS, JR. TOMMY     |                                                                                                    | LEWIS, TOMMY       | MAINTENANCE SHOP   |
|                                    |      |        | MCKINLEY, THOMAS     |                                                                                                    | MCKINLEY, THOMAS   | EQUIPMENT OPERATOR |
|                                    |      | <      |                      |                                                                                                    |                    | >                  |
|                                    |      | Record | : 1 of 32            |                                                                                                    |                    |                    |

The Employee Code Table is displayed in Edit Mode below. You can change any of the information for the Employee Code. Once the changes are complete click on the Save & New

Button Save & New to save the changes and add a new record, or click on the Save Button

to save your changes and return to the prior window, or click on the Undo Button Undo to lose the changes.

12

| iave & New 🤤 | ыр<br>Undo      |           |       | (G<br>Hel                                 |
|--------------|-----------------|-----------|-------|-------------------------------------------|
| Employ       | vee Code: BEEME | ER, TOMMY |       | Active Employee: 🔽 Yes                    |
| Name:        | TOMMY           | RBEEME    | R     | Status                                    |
| Title:       | MECHANICS HEL   | _PER      |       | Work Number: () ·                         |
| Address:     | 100 POINT PETE  | R ROAD    |       | Extension:<br>Home Number: (912) 454-7775 |
|              | ST. MARYS       | GA        | 31558 | Cell Number: () -                         |
| Country:     |                 |           |       | Pager Number: () ·                        |
| Department:  | MAINTENANCE S   | бНОР      |       |                                           |
| Location:    | UNKNOWN         |           | - I I |                                           |
| Email:       |                 |           |       |                                           |

Under the Employee Code you can click on the "TABS" to display additional information. Click on the Status Tab to display additional employee information. You can assign an employee number enter emergency contact information and other data.

| <mark>گ Employee</mark> | Master Table   | ъĵ                    |           |                  |         |      |
|-------------------------|----------------|-----------------------|-----------|------------------|---------|------|
| Save & New              | Save           | Undo                  |           |                  |         | Help |
| Information             | Employee Code: | BEEMER, TOMMY         |           | Active Employee: | Ves Yes |      |
|                         |                |                       |           |                  |         |      |
|                         |                | Employee Number:      | 03        |                  |         |      |
|                         |                | Soc. Security Number: | 111359966 |                  |         |      |
|                         |                | Birth Date:           | 11/6/1960 |                  |         |      |
|                         |                | Date Hired:           | 5/7/1995  |                  |         |      |
|                         |                | Date Terminated:      |           |                  |         |      |
|                         |                | Emergency Contact:    |           |                  | 1       |      |
|                         |                | Emergency Number:     |           |                  |         |      |
|                         |                |                       |           |                  |         |      |
|                         |                |                       |           |                  |         |      |
|                         |                |                       |           |                  |         |      |
|                         |                |                       |           |                  |         |      |

Click on the Notes Tab to display notes on this employee as in the window below. You can enter unlimited notes on each employee.

| Employee    | Master Table   | <u>لم</u>                          |      |
|-------------|----------------|------------------------------------|------|
| 5ave & New  | Save           | Undo                               | Help |
| Information | Employee Code: | BEEMER, TOMMY Active Employee: Ves |      |
|             |                |                                    |      |
|             |                |                                    |      |
|             |                |                                    |      |
|             |                |                                    |      |
|             |                |                                    |      |

#### Job Code Table

The Job Code Table contains the names of Jobs used in your business or organization. In Inventory Wise you can issue parts to Customers and to Jobs.

For example Job Codes might be like the following:

- Main Street Project
- Fuller Warren Bridge
- Belks Parking Lot

The Job Code Table is displayed below. The cursor is in the Criteria Box at the top of the left toolbar. Click on the ENTER key to display existing Job Codes.

| Job Code Table |           |              |                |                     |                    |           |
|----------------|-----------|--------------|----------------|---------------------|--------------------|-----------|
| Criteria       | New       | Edit         | X              | <u>À</u><br>Preview |                    | 🥑<br>Help |
|                | J         | OB CODE      |                | ACTIVE              | CUSTOMER CODE      | PHONE     |
| Sort Order     |           |              |                |                     |                    |           |
| JOB CODE 🗾     |           |              |                |                     |                    |           |
| Filter         |           |              |                |                     |                    |           |
| ACTIVE         |           |              |                |                     |                    |           |
| Type Search    |           |              |                |                     |                    |           |
| FIND FIRST     |           |              |                |                     |                    |           |
| Max. Records   |           |              |                |                     |                    |           |
| 100            |           |              |                |                     |                    |           |
|                |           |              |                |                     |                    |           |
| Move Records   |           |              |                |                     |                    |           |
|                |           |              |                |                     |                    |           |
|                |           |              |                |                     |                    |           |
|                |           |              |                |                     |                    |           |
|                |           |              |                |                     |                    |           |
|                |           |              |                |                     |                    |           |
|                |           |              |                |                     |                    |           |
|                |           |              |                |                     |                    |           |
|                | <         |              |                |                     |                    | >         |
|                | Tupo ubst | upu pro look | ing for in the |                     | and success FAITED |           |

The existing Job codes are displayed below. Click on the New Button to add a new Job or

click on an existing Job and then click on the Edit Button Edit to change an existing job code. You can also double click on an item in the list to edit it.

| Job Code Table | 0      | 🗁 X                    | <u>à</u> .                                                                                                    |                         |         |
|----------------|--------|------------------------|----------------------------------------------------------------------------------------------------|-------------------------|---------|
| Criteria       | New    | Edit Delete Pr         | eview                                                                                                    |                         | Help    |
|                | -      | JOB CODE               | ACTIVE                                                                                                    | COSTUMER CODE           | PHUNI   |
| Sort Order     |        | 1ST STREET             |                                                                                                    | CASSAT CONSTRUCTION C   | (904) 2 |
| JOB CODE       |        | 3RD STREET PROJECT     |                                                                                                    | ANDERSON ROAD CONST     | (904) 4 |
| Filter         |        | ALLTEL PARKING         | <b>V</b>                                                                                                    | SMITH CONSTRUCTION CO   | (800) 7 |
| ACTIVE         | 1      | BRIDGE OF LIONS        |                                                                                                    | ST. AUGUSTINE           | (912) 3 |
| Гуре Search    |        | BUCKMAN BRIDGE         | ~                                                                                                    | BROWN BRIDGE CONSTRU    | (912) 3 |
| FIND FIRST 🗾 🗾 |        | CAPITAL STREET         |                                                                                                    | FLORIDA MINING          | (904) 7 |
| Max. Records   |        | CITY DOCKS             | <ul> <li>Image: A second second s</li></ul> | LAKE CITY               | (904) 2 |
| 100            |        | FLEMING ISLAND DEVELOP |                                                                                                    | FIELDER SITE DEVELOPME  | (904) 2 |
|                |        | FULLER WARREN BRIDGE   | <ul> <li>Image: A start of the start of the start of</li></ul>  | BROWN BRIDGE CONSTRU    | (904) 6 |
| Nove Records   |        | I-10 HIGHWAY PROJECT   |                                                                                                    | ANDERSON ROAD CONST     | (904) 3 |
|                |        | I-75 PROJECT           | <ul> <li>Image: A start of the start of the start of</li></ul>  | STATE OF NORTH CAROLINA | (904) 3 |
|                |        | I-95 HIGHWAY PROJECT   |                                                                                                    | CASSAT CONSTRUCTION C   | (904) 3 |
|                |        | JOHNSON CREEK FARMS    | ~                                                                                                    | SANDS DEVELOPMENT       | (800) 5 |
|                |        | LAKE CITY LIME PIT     |                                                                                                    | FLORIDA MINING          | (912) 3 |
|                |        | MAIN STREET PAVING     |                                                                                                    | BRUNSWICK               | (912) 8 |
|                |        | MOUNTAIN VIEW HIGHWAY  |                                                                                                    | STATE OF TENNESSEE      | (912) 8 |
|                | <      | POLICE DEPARTMENT PAR  |                                                                                                    | LAKE CITY               | (904) 3 |
|                | Record | 1 of 30                |                                                                                                    |                         |         |

The Job Code Table is displayed in Edit Mode below. You can change any of the information for the job. Once the changes are complete click on the Save & New Button Save & New to save the changes and add a new record, or click on the Save Button to save your changes and return to the prior window, or click on the Undo Button Undo Button to lose the changes.

| 5                                            |                                                                                                    | 100                                                                                                    |
|----------------------------------------------|----------------------------------------------------------------------------------------------------|----------------------------------------------------------------------------------------------------|
| Undo                                         |                                                                                                    | Help                                                                                                    |
| ST STREET                                    | Active: 🗹 Yes                                                                                         |                                                                                                    |
| istomer Code:<br>Idress:                     | CASSAT CONSTRUCTION COMPANY II C<br>1540 LANE AVENUE NORTH<br>TEXT1<br>JACKSONVILLE FL 32205          |                                                                                                    |
| ntact:<br>ione Number:<br>x Number:<br>nail: | (904) 278-2541 Night Number:                                                                          |                                                                                                    |
|                                              | iT STREET<br>otes<br>stomer Code:<br>dress:<br>ntact:<br>one Number:<br>x Number:<br>nail:<br>scount: | T STREET       Active:       ♥ Yes         otes       stomer Code:       CASSAT CONSTRUCTION COMPANY       Image: Comparison of the state of the state of the stat |

The notes tab is displayed below.

| 🔊 Job Code Table                         |           |               |           |
|------------------------------------------|-----------|---------------|-----------|
| Save & New Save                          | ц<br>Undo |               | 🕑<br>Help |
| Job Code: 1ST<br>General Information Not | STREET    | Active: 🔽 Yes |           |
|                                          |           |               |           |
|                                          |           |               |           |
|                                          |           |               |           |
|                                          |           |               |           |

#### Location Code Table

The Location Code Table contains the names of Locations used in your business or organization. Locations are used to identify places where you keep inventory in the Inventory Master Table. You can report inventory transactions and inventory values by location in the Inventory System.

For example, Location Codes might be like the following:

- Florida Shop
- Texas Shop
- California Shop
- Administrative Office
- Main Shop

The Location Code Table is displayed below. The cursor is in the Criteria Box at the top of the left toolbar. Click on the ENTER key to display existing Location Codes.

| Score Location Code Table |         |                 |                |                |                  |            |
|---------------------------|---------|-----------------|----------------|----------------|------------------|------------|
| (Contractor)              |         | 100             | ×              | <u>d</u>       |                  | <b>(</b> ) |
|                           | New     |                 | UPPIGEC.       | Preview        |                  |            |
|                           |         | LUCATION CU     | JDE            | ACTIVE         | CUMPANY NAME     | INVENTO    |
| Sort Order                |         |                 |                |                |                  |            |
| LOCATION CODE             |         |                 |                |                |                  |            |
| Filter                    |         |                 |                |                |                  |            |
| ACTIVE 🔹                  |         |                 |                |                |                  |            |
| Type Search               |         |                 |                |                |                  |            |
| FIND FIRST                |         |                 |                |                |                  |            |
| Max. Records              |         |                 |                |                |                  |            |
| 100                       |         |                 |                |                |                  |            |
|                           |         |                 |                |                |                  |            |
| Move Records              |         |                 |                |                |                  |            |
|                           |         |                 |                |                |                  |            |
|                           |         |                 |                |                |                  |            |
|                           | <       | 100             | )              |                |                  | >          |
|                           | Type wh | at you are look | ing for in the | e CRITERIA BOX | and press ENTER. |            |

The existing Location codes are displayed below. Click on the New Button to add a new Location or click on an existing Location and then click on the Edit Button to change an existing Location code. You can also double click on an item in the list to edit it.

| Location Code Table | <b>.</b> |                  |       | à                |                      |        |
|---------------------|----------|------------------|-------|------------------|----------------------|--------|
| Criteria            | New      | Edit Delete      | e Pre | <u>a</u><br>view |                      | Help   |
|                     |          | LOCATION CODE    |       | ACTIVE           | COMPANY NAME         | INVENT |
| Sort Order          | •        | ALABAMA SHOP     |       |                  | YOUR COMPANY NAME HE |        |
| LOCATION CODE       |          | FLORIDA SHOP     |       | <b></b>          | YOUR COMPANY NAME HE |        |
| Filter              |          | GEORGIA SHOP     |       | <b>~</b>         | YOUR COMPANY NAME HE |        |
| ACTIVE 🔹            |          | SAVANAHA MEADOWS | 5     | <b>V</b>         | YOUR COMPANY NAME HE |        |
| Type Search         |          | UNKNOWN          |       | ~                |                      |        |
| FIND FIRST          |          |                  |       | e news           |                      |        |
| Max. Records        |          |                  |       |                  |                      |        |
| 100                 |          |                  |       |                  |                      |        |
| Move Records        |          |                  |       |                  |                      |        |
|                     |          |                  |       |                  |                      |        |
|                     |          |                  |       |                  |                      |        |
|                     | <        | - IIII           |       |                  |                      | >      |
|                     | Record:  | 1 of 5           |       |                  |                      |        |

The Location Code Table is displayed in Edit Mode below. You can change any of the information for the Location.

| e & New Save  | e Undo                 |                 | Hel            |
|---------------|------------------------|-----------------|----------------|
| Location:     | ALABAMA SHOP           | Status          |                |
| Company Name: | YOUR COMPANY NAME HERE | Active:         | Yes            |
| Address:      | 4554 PHILLIPS HIGHWAY  | Inventory:      | Ves Yes        |
|               | DIRMINGRAM, AL 34322   | Phone Number:   | (207) 245-4888 |
| F 1           |                        | Fax Number:     | (207) 545-5998 |
| Email:        |                        | Parts Tax Rate: | 0.00%          |
| Contact:      | TOMMY WATSON           |                 | <u></u>        |
|               |                        |                 |                |
|               |                        |                 |                |
|               |                        |                 |                |

Once the changes are complete click on the Save & New Button Save & New to save the changes and add a new record, or click on the Save Button to save your changes and return to the prior window, or click on the Undo Button undo to lose the changes.

## Part Code Table

The Part Code Table contains the names of parts used to repair vehicles. They are used in the Inventory System to identify parts in inventory.

Part Codes can be up to 60 characters long. You can use the actual code printed on the box of the part, or you can create your own generic codes. If you do not have the inventory module your codes can be very generic, i.e. OIL FILTER, FUEL FILTER, TIRE, and BRAKE PAD.

You can use the code to identify the generic type part, but you must also identify the specific part because you may have more than one part in inventory. For example, you might have oil filters for Ford F-150's and oil filters for a Caterpillar Dozer. You must track these separately. You could create the code for the F-150 as OIL FILTER – FIL1372. An Oil Filter for a Dozer might be OIL FILTER – CAT34235.

If you put the type part before the part code it can make looking up the part easier. If you enter only the part code, you can assign a category and look up by category.

You can also enter a long description of the part. The description can also be used to identify alternate vendor's codes for a part. For example, you could use a Fram Oil Filter number as the part code and enter the Wickes equivalent in the description.

You can type in the first couple of letters of the code you are looking for in the CRITERIA box and press ENTER to display a list of codes. Or you can just press ENTER in the criteria box to display the first Part Code.

You can change the SORT ORDER to CATEGORY CODE. Then you would type a Category Code in the CRITERIA box and press enter to display a list of parts sorted by Category Code.

| 💦 Part Code Table |           |                |               |             |               |       |               |      |
|-------------------|-----------|----------------|---------------|-------------|---------------|-------|---------------|------|
| (entropy)         | 2         | 0              | ×             | 2           |               |       |               | ۲    |
| Criteria          | New       | C2011          | Delete        | Preview     |               |       |               | Help |
|                   | P/        | ART CODE       |               |             | AC            | TIVE  | CATEGORY CODE | I CL |
| Sort Order        |           |                |               |             |               |       |               |      |
| PART CODE 🗾 💌     |           |                |               |             |               |       |               |      |
| Filter            |           |                |               |             |               |       |               |      |
| ACTIVE 🔹          |           |                |               |             |               |       |               |      |
| Type Search       |           |                |               |             |               |       |               |      |
| FIND FIRST        |           |                |               |             |               |       |               |      |
| Max. Records      |           |                |               |             |               |       |               |      |
| 100               |           |                |               |             |               |       |               |      |
|                   |           |                |               |             |               |       |               |      |
| Move Records      |           |                |               |             |               |       |               |      |
|                   |           |                |               |             |               |       |               |      |
|                   |           |                |               |             |               |       |               |      |
|                   |           |                |               |             |               |       |               |      |
|                   | <         | 1111           |               |             |               |       |               | >    |
|                   | Type what | you are lookin | ng for in the | CRITERIA BC | X and press E | NTER. |               |      |

The existing Part Codes are displayed below. Click on the New Button to add a new Part

Code or click on an existing Part Code and then click on the Edit Button Edit to change the code.

| 💦 Part Code Table |            |                                       |                                                                                                    |                 |           |
|-------------------|------------|---------------------------------------|----------------------------------------------------------------------------------------------------|-----------------|-----------|
| Criteria          | nev<br>Nev | ) 🗁 🗙 🗳<br>w Edit Delete Preview      |                                                                                                    |                 | @<br>Help |
| li i              |            | PART CODE                             | ACTIVE                                                                                                    | CATEGORY CODE   | ^         |
| Sort Order        | •          | 1 SCH 40 PIPE + 1 SCH40PIPE           |                                                                                                    | PIPE            |           |
| PART CODE         |            | 1/2 HOSE CLAMP - 1/2 CLAMP            | Image: A start of the start of the start          | HOSE            |           |
| Filter            |            | 10 GROOVE JOINT PLIER - 51160         | ~                                                                                                    | SUPPLIES        |           |
| ACTIVE            |            | 11R22.5 CAP PLUS CASING + 11R22.5RC+C | <ul> <li>Image: A start of the start of the start of</li></ul> | TIRES           |           |
| Type Search       |            | 11R22.5 RECAP - 11R22.5RC             |                                                                                                    | TIRES           |           |
| FIND FIRST        |            | 11R24.5 RECAP + 11R24.5RC             |                                                                                                    | TIRES           |           |
| Max. Records      |            | 12-12FPX - GIN 80394                  | ~                                                                                                    | HYDRAULIC PARTS |           |
| 100               |            | 12C2-12FFORX - 83621                  | Image: A start of the start of the start          | HYDRAULIC PARTS |           |
| Maus Dasauda      |            | 12PC1FA - 80437                       | <ul> <li>Image: A start of the start of the start of</li></ul> | HYDRAULIC PARTS |           |
|                   |            | 12PCS-12MJ - GIN 81420                |                                                                                                    | HYDRAULIC PARTS |           |
|                   |            | 12R22.5 RECAP - 12R22.5RC             | ~                                                                                                    | TIRES           |           |
|                   |            | 15 OZ. CAN WD-40 - WD4 42160          |                                                                                                    | SUPPLIES        | ~         |
|                   | <          |                                       |                                                                                                    |                 | >         |
|                   | Record     | d: 1 of 100                           |                                                                                                    |                 |           |

The Part Code Table is displayed in Edit Mode below. You can change any of the information for the Part Code. Once the changes are complete click on the Save & New Button

 Save & New
 to save the changes and add a new record, or click on the Save Button

your changes and return to the prior window, or click on the Undo Button Undo to lose the changes.

27

| 💦 Part Code | e Table        |                             |           |
|-------------|----------------|-----------------------------|-----------|
| Save & New  | Save           | لاغ<br>Undo                 | e<br>Help |
|             | Part Code:     | 1 SCH 40 PIPE • 1 SCH40PIPE |           |
|             | Active:        | V Yes                       |           |
|             | Category Code: | PIPE 🗾 🔳                    |           |
|             | Class Code:    |                             |           |
|             | Description:   | 1 SCH 40 PIPE - 1 SCH40PIPE |           |
|             |                |                             |           |
|             |                |                             |           |
|             |                |                             |           |
|             |                |                             |           |
|             |                |                             |           |

#### Price Code Table

The Price Code Table contains the names of Price Codes. Price Codes are used in the Customer Code Table to identify the prices charged for performing outside maintenance. You can indicate a Mark Up percentage for Parts.

You can type in the first couple of letters of the code you are looking for in the CRITERIA box and press ENTER to display a list of codes. Or you can just press ENTER in the criteria box to display the first Price Code.

The Price Code Table is displayed below. The cursor is in the Criteria Box at the top of the left toolbar. Click on the ENTER key to display existing Price Codes.

| Price Code Table |           |              |                |              |                     |                 |           |
|------------------|-----------|--------------|----------------|--------------|---------------------|-----------------|-----------|
| Criteria         | O<br>New  |              | ×<br>Delete    | C<br>Preview |                     |                 | 🥑<br>Help |
|                  | P         |              |                |              | ACTIVE              | PARTS<br>MARKUP |           |
| ort Order        |           |              |                |              | 1,01112             |                 |           |
| RICE CODE        |           |              |                |              |                     |                 |           |
| lter             |           |              |                |              |                     |                 |           |
| ICTIVE T         |           |              |                |              |                     |                 |           |
| ype Search       |           |              |                |              |                     |                 |           |
| IND FIRST        |           |              |                |              |                     |                 |           |
| lax. Records     |           |              |                |              |                     |                 |           |
| 100              |           |              |                |              |                     |                 |           |
| love Records     |           |              |                |              |                     |                 |           |
|                  |           |              |                |              |                     |                 |           |
|                  |           |              |                |              |                     |                 |           |
|                  |           |              |                |              |                     |                 |           |
|                  |           |              |                |              |                     |                 |           |
|                  | Type what | you are look | ing for in the | e CRITERIA B | OX and press ENTER. |                 |           |
|                  |           |              |                |              |                     |                 |           |
|                  |           |              |                |              |                     |                 |           |
|                  |           |              |                |              |                     |                 |           |

The existing Price Codes are displayed below. Click on the New Button New to add a new

Price Code or click on an existing Price Code and then click on the Edit Button Edit to change the code.

| 💦 Price Code Table          |             |                 |             |         |        |                 |           |
|-----------------------------|-------------|-----------------|-------------|---------|--------|-----------------|-----------|
| Criteria                    | New         | Correction Edit | X<br>Delete | Dreview |        | ł               | 🥑<br>Help |
| Sort Order                  | PA          | RT CODE         |             |         | ACTIVE | PARTS<br>MARKUP |           |
| PRICE CODE                  | ► A         |                 |             |         |        | 10.00 %         | ę.        |
| Filter                      | В           |                 |             |         |        | 20.00 %         |           |
| ACTIVE                      | 4U          | IKNOWN          |             |         | ¥      | 0.00 %          |           |
| Type Search<br>FIND FIRST 🔹 |             |                 |             |         |        |                 |           |
| Max. Records<br>100         |             |                 |             |         |        |                 |           |
| Move Records                |             |                 |             |         |        |                 |           |
|                             |             |                 |             |         |        |                 |           |
|                             | Record: 1 d | of 3            |             |         |        |                 |           |

The Price Code Table is displayed in Edit Mode below. You can change any of the information for the Price Code. Once the changes are complete click on the Save & New Button

 Save & New
 to save the changes and add a new record, or click on the Save Button

5

your changes and return to the prior window, or click on the Undo Button Undo to lose the changes.

| 💦 Price Code | Table                                   |                                      |           |
|--------------|-----------------------------------------|--------------------------------------|-----------|
| Save & New   | Save                                    | ා<br>Undo                            | ©<br>Help |
|              | Price Code:<br>Active:<br>Parts Markup: | CHANGE the current record - Ctrl & E |           |

## Tax Code Table

The Tax Code Table contains the names of Tax Codes and their rates. Tax Codes are used in the Inventory Table and the Purchase Order to calculate tax on parts.

You can type in the first couple of letters of the code you are looking for in the CRITERIA box and press ENTER to display a list of codes. Or you can just press ENTER in the criteria box to display the first Tax Code.

The Tax Code Table is displayed below. The cursor is in the Criteria Box at the top of the left toolbar. Click on the ENTER key to display existing Tax Codes.

| Criteria     | New      | 1               | ×              | Draviau      |                  | ()<br>Halo |
|--------------|----------|-----------------|----------------|--------------|------------------|------------|
|              | 14644    | TAX CODE        | Proverce.      |              | PARTS BATE       | Tielp      |
| Sort Order   |          | IANCODE         |                | ACTIVE       | TAITSTALE        |            |
|              |          |                 |                |              |                  |            |
|              |          |                 |                |              |                  |            |
|              |          |                 |                |              |                  |            |
| ACTIVE       |          |                 |                |              |                  |            |
| Type Search  |          |                 |                |              |                  |            |
| FIND FIRST   |          |                 |                |              |                  |            |
| Max. Records |          |                 |                |              |                  |            |
| 100          |          |                 |                |              |                  |            |
|              |          |                 |                |              |                  |            |
| Move Records |          |                 |                |              |                  |            |
|              |          |                 |                |              |                  |            |
| -            |          |                 |                |              |                  |            |
|              |          |                 |                |              |                  |            |
|              | Turse wh | at you ava laak | ing for in the |              | and proce ENITED |            |
|              | Type wh  | at you are look | ang ror in the | CRITERIA DUX | and press ENTER. |            |

The existing Tax Codes are displayed below. Click on the New Button to add a new Tax

Code or click on an existing Tax Code and then click on the Edit Button Edit to change the code.

| 💦 Tax Code Table |                 |                       |            |           |
|------------------|-----------------|-----------------------|------------|-----------|
| Criteria         | New Edit        | X 🛕<br>Delete Preview |            | 0<br>Help |
|                  | TAX CODE        | ACTIVE                | PARTS RATE | <u>^</u>  |
| Sort Order       | ALABAMA         |                       | 7.00 %     |           |
| TAX CODE         | ALASKA          |                       | 0.00 %     |           |
| Filter           | ALBERTA         |                       | 0.00 %     |           |
| ACTIVE 🔹         | ARIZONA         |                       | 0.00 %     |           |
| Type Search      | ARKANSAS        |                       | 0.00 %     |           |
| FIND FIRST       | BRITISH COLUN   | MBIA                  | 0.00 %     |           |
| Max. Records     | CALIFORNIA      |                       | 0.00 %     |           |
| 100              | COLORADO        |                       | 0.00 %     |           |
| Maria Daranda    | CONNECTICUT     |                       | 0.00 %     |           |
| Move Records     | DELAWARE        |                       | 0.00 %     |           |
|                  | DISTRICT OF C   | olumbia 🛛 🗹           | 0.00 %     |           |
|                  | FLORIDA         |                       | 6.50 %     |           |
|                  | GEORGIA         |                       | 5.00 %     |           |
|                  | Record: 1 of 63 | <i></i>               |            |           |

The Tax Code Table is displayed in Edit Mode below. You can change any of the information for

the Tax Code. Once the changes are complete click on the Save & New Button Save & New to

0

save the changes and add a new record, or click on the Save Button to save your changes

and return to the prior window, or click on the Undo Button Undo to lose the changes.

| 💦 Tax Code | Table           |            |  |           |
|------------|-----------------|------------|--|-----------|
| Save & New | Save            | ピ)<br>Undo |  | 0<br>Help |
| -          |                 |            |  |           |
|            | Tax Code:       | ALABAMA    |  |           |
|            | Active:         | Ves Yes    |  |           |
|            | Parts Tax Rate: | 7.00%      |  |           |
|            |                 |            |  |           |
|            |                 |            |  |           |
|            |                 |            |  |           |
|            |                 |            |  |           |
|            |                 |            |  |           |
|            |                 |            |  |           |
|            |                 |            |  |           |
|            |                 |            |  |           |

#### **Terms Code Table**

The Terms Code Table contains the names of Terms Codes and their due days. Terms Codes are used in Inventory Receipts to create an invoice.

You can type in the first couple of letters of the code you are looking for in the CRITERIA box and press ENTER to display a list of codes. Or you can just press ENTER in the criteria box to display the first Terms Code.

The Terms Code Table is displayed below. The cursor is in the Criteria Box at the top of the left toolbar. Click on the ENTER key to display existing Terms Codes.
| Terms code Ta | 019 |           |                           | 10.0          |              |                 |            |
|---------------|-----|-----------|---------------------------|---------------|--------------|-----------------|------------|
| Critoria      |     | Nou       | Contraction of the second | X             | Drouiou      |                 | ()<br>Hole |
| Criteria      |     | New       |                           | (Secretation  | Preview      | DUEDAVO         | neip       |
|               |     |           | TERMS CODE                | _             | ACTIVE       | DUE DAYS        |            |
| Sort Order    |     |           |                           |               |              |                 |            |
| TERMS CODE    | -   |           |                           |               |              |                 |            |
| Filter        |     |           |                           |               |              |                 |            |
| ACTIVE        | -   |           |                           |               |              |                 |            |
| Type Search   |     |           |                           |               |              |                 |            |
| FIND FIRST    | -   |           |                           |               |              |                 |            |
| Max. Records  |     |           |                           |               |              |                 |            |
|               | 100 |           |                           |               |              |                 |            |
|               |     |           |                           |               |              |                 |            |
| Move Records  |     |           |                           |               |              |                 |            |
| [4 ▶ ]        | M   |           |                           |               |              |                 |            |
|               |     |           |                           |               |              |                 |            |
|               |     |           |                           |               |              |                 |            |
|               |     |           |                           |               |              |                 |            |
|               |     | Type what | it vou are lookir         | na for in the | CRITERIA BOX | and press ENTER |            |

The existing Terms Codes are displayed below. Click on the New Button New to add a new

Terms Code or click on an existing Terms Code and then click on the Edit Button Edit to change the code.

| 🔊 Terms Code Table |          |            |        |          |          |          |
|--------------------|----------|------------|--------|----------|----------|----------|
| Culture            | <b>D</b> |            | X      | Dreuieuu |          | <b>O</b> |
|                    | New      | TEBMS CODE | Delete |          | DUE DAYS | пер      |
| Sort Order         | •        | NET 30     |        |          | 30       |          |
| TERMS CODE         |          | UNKNOWN    |        |          | 30       |          |
| Filter             |          |            |        |          |          |          |
| ACTIVE 🔹           |          |            |        |          |          |          |
| Type Search        |          |            |        |          |          |          |
| FIND FIRST         |          |            |        |          |          |          |
| Max. Records       |          |            |        |          |          |          |
| 100                |          |            |        |          |          |          |
| Move Records       |          |            |        |          |          |          |
|                    |          |            |        |          |          |          |
|                    |          |            |        |          |          |          |
|                    |          |            |        |          |          |          |
|                    | Record:  | 1 of 2     |        |          |          |          |

The Terms Code Table is displayed in Edit Mode below. You can change any of the information for the Terms Code. Once the changes are complete click on the Save & New Button

 Save & New
 to save the changes and add a new record, or click on the Save Button

B

5

your changes and return to the prior window, or click on the Undo Button Undo to lose the changes.

| 💦 Terms Cod | e Table     |           |           |
|-------------|-------------|-----------|-----------|
| Save & New  | Save        | 년<br>Undo | e<br>Help |
|             |             |           |           |
|             | Terms Code: | NET 30    |           |
|             | Active:     | V Yes     |           |
|             | Due Days:   | 30        |           |
|             |             |           |           |
|             |             |           |           |
|             |             |           |           |
|             |             |           |           |
|             |             |           |           |
|             |             |           |           |
|             |             |           |           |
|             |             |           |           |

# Vendor Code Table

The Vendor Code Table contains the information on Vendors. These codes are used in though out the Inventory Wise VB System. They are used to identify the vendor parts are purchased from.

You can type in the first couple of letters of the code you are looking for in the CRITERIA box and press ENTER to display a list of codes. Or you can just press ENTER in the criteria box to display the first Vendor Code.

The Vendor Code Table is displayed below. The cursor is in the Criteria Box at the top of the left toolbar. Click on the ENTER key to display existing Vendor Codes.

| 🗙 Vendor Code Table |          |                   |              |              |                  |        |            |
|---------------------|----------|-------------------|--------------|--------------|------------------|--------|------------|
| Critoria            | New      |                   | ×            | Droviou      |                  |        | ()<br>Help |
|                     | 14044    |                   | COLONG CO.   |              | VENDOB NAME      | STATUS | PHONE      |
| Cardo Cardon        |          | VENDONCODE        |              | ACHIVE       | VENDOITINAME     | 51A105 | THONE      |
|                     |          |                   |              |              |                  |        |            |
|                     |          |                   |              |              |                  |        |            |
| ACTIVE              |          |                   |              |              |                  |        |            |
|                     |          |                   |              |              |                  |        |            |
| Type Search         |          |                   |              |              |                  |        |            |
| FIND FIRST          |          |                   |              |              |                  |        |            |
| Max. Records        |          |                   |              |              |                  |        |            |
| 100                 |          |                   |              |              |                  |        |            |
| Maura Dasanda       |          |                   |              |              |                  |        |            |
|                     |          |                   |              |              |                  |        |            |
|                     |          |                   |              |              |                  |        |            |
|                     |          |                   |              |              |                  |        |            |
|                     |          |                   |              |              |                  |        |            |
|                     |          |                   |              |              |                  |        |            |
|                     |          |                   |              |              |                  |        |            |
|                     |          |                   |              |              |                  |        |            |
|                     | <        |                   | 100          |              |                  |        | >          |
|                     | Type wha | at you are lookin | g for in the | CRITERIA BOX | and press ENTER. |        |            |

The existing Vendor Codes are displayed below. Click on the New Button New to add a new

Vendor Code or click on an existing Vendor Code and then click on the Edit Button Edit to change the code.

| Iriteria     | P_<br>Net | ) 🗁 🗙<br>w Edit Delete Pr | oview                                                                                                    |                          |        | 🥑<br>Help   |
|--------------|-----------|---------------------------|----------------------------------------------------------------------------------------------------|--------------------------|--------|-------------|
|              |           | VENDOR CODE               | ACTIVE                                                                                                    | VENDOR NAME              | STATUS | PHONE       |
| iort Order   | Þ         | A. M. TUCK INC.           | <b>V</b>                                                                                                    | A. M. TUCK INC.          | A      | (000) 000-0 |
| VENDOR CODE  |           | ALTAMAHA TIMBER CO, INC.  | <b></b>                                                                                                    |                          | A      | () -        |
| Filter       |           | AMERICAN TRUCKING EQU     |                                                                                                    | AMERICAN TRUCKING EQU    | A      | (904) 347-0 |
| ACTIVE 🔹     |           | ARBY CONSTRUCTION         |                                                                                                    | ARBY CONSTRUCTION        | A      |             |
| ype Search   |           | ARROW USED EQUIPMENT      | Image: A start of the start of the start |                          | A      | () -        |
| FIND FIRST   |           | AXLE SERVICE              |                                                                                                    | AXEL SERVICE             | A      | (904) 638-5 |
| Max. Records |           | BENTON BROTHERS FORD      |                                                                                                    |                          | A      | () •        |
| 100          |           | BP                        |                                                                                                    | BP                       | A      | (912) 877-8 |
| Low Barriel  |           | BRADFORD TRUCK & EQUI     | <b>V</b>                                                                                                    |                          | A      | () -        |
| nove Records |           | BRADFORD TRUCK & EQUI     | <b></b>                                                                                                    |                          | A      | () •        |
|              |           | CMS EQUIPMENT             | <b>V</b>                                                                                                    |                          | A      | () •        |
|              |           | COMMERCIAL PLASTICS &     | <b></b>                                                                                                    | COMMERCIAL PLASTICS &    | A      | (904) 334-2 |
|              |           | CRAWFORD S MOWER & S      | <b>V</b>                                                                                                    | CRAWFORD S MOWER & S     | A      | (912) 488-4 |
|              |           | DIESEL AIR SYSTEMS, INC   | <b></b>                                                                                                    | DIESEL AIR SYSTEMS, INC. | A      | (904) 238-4 |
|              |           | DIESEL PARTS SALES & SE   | <b>V</b>                                                                                                    | DIESEL PARTS SALES & SE  | A      | (912) 335-3 |
|              |           | DUVAL                     |                                                                                                    |                          | A      | () •        |

The Vendor Code Table is displayed in Edit Mode below. You can change any of the information for the Vendor Code. Once the changes are complete click on the Save & New Button

 Save & New
 to save the changes and add a new record, or click on the Save Button

D

5

your changes and return to the prior window, or click on the Undo Button Undo to lose the changes.

| ve & New Save | ら<br>Undo                 |                              | 0)<br>Help |
|---------------|---------------------------|------------------------------|------------|
| Ver           | dor Code: A. M. TUCK INC. | Active: 🗸 Yes                |            |
|               |                           |                              |            |
| Company Name: | A. M. TUCK INC.           | Vendor #:                    |            |
| Address:      |                           | PO Number:                   |            |
|               |                           | Phone Number: (000) 000-0000 |            |
|               | FL.                       | Fax Number: (000) 000-0000   |            |
| Country:      |                           | Night Number: (000) 000-0000 |            |
| Status:       | A                         | Federal ID:                  |            |
| Terms Code:   |                           | Parts Tax Rate: 6.50%        |            |
| Contact:      |                           | ]                            |            |
| Email:        |                           | ]                            |            |

# **Inventory Module**

The Inventory Module tracks repair parts in inventory. An unlimited number of parts can be tracked in inventory at an unlimited number of locations. Within each location parts can be organized by Bin/Shelf Code. The Inventory Module consists of the following tables.

- 1. Inventory Master Table maintains the Qty On Hand and the Average Cost of each part in inventory.
- 2. Purchase Order Table and Receive PO Tables allow parts to be purchased into inventory.
- 3. Quick Receipt Table provides a quick and simplified way to purchase parts into inventory.
- 4. Adjustment Table provides a process to change the Qty On Hand for parts already in inventory.
- 5. Return Table provides a process to return parts to a vendor from inventory.
- Supplies Table provides a process to issue parts to employees instead of repair orders.
- 7. Transfer Table provides a process to transfer parts between locations.
- 8. Inventory Transaction Table tracks all of the transactions created by the other tables.

## Inventory Master Table

The Inventory Master Table maintains information on parts in inventory. This table maintains the Qty On Hand and the Part Cost, as well as the Bin Shelf Code and Low Level and High Level.

An important aspect of the inventory system in Inventory Wise is that it can track inventory at an unlimited number of locations. These are normally physically different locations, like a Florida Shop or an Ohio Shop.

The Inventory Master Table can be used to review the parts in inventory, but it is not used to change information about parts in inventory.

Parts are purchased through a Purchase Order or a Quick Receipt. If you need to change the qty. on hand or the part cost, you must enter an Adjustment Transaction. If you need to return parts to a vendor, you must enter a Return Transaction. If you want to issue parts to an employee, you will use the Supplies Transaction. If you want to issue parts to a customer, you will use the Customer Transaction. If you want to issue parts to a job, you will use the Job Transaction. Finally, if you want to transfer parts from one location to another, you will enter a

Transfer Transaction. All of these transactions will create a history in the Inventory Transaction Table.

The Inventory Master Table is displayed below. The cursor is in the Criteria Box at the top of the left toolbar. You can type in the first couple of letters of the part you are looking for in the CRITERIA box and press ENTER to display a list of parts. Or you can just press ENTER in the criteria box to display the first part.

| 💦 Inventory Master Table | 6           |              |                |                   |                 |   |        |              |
|--------------------------|-------------|--------------|----------------|-------------------|-----------------|---|--------|--------------|
| Criteria                 | -<br>New    |              | ×              | Dreview           |                 |   |        | 🥑<br>Halp    |
|                          |             | CATION CO    | DE             |                   | Ē               |   | ACTIVE |              |
| Carlt Orden              | 100         | CATION CC    |                | TAIT COD          | L               | _ | ACTIVE | GTT. ON HAND |
|                          |             |              |                |                   |                 |   |        |              |
|                          |             |              |                |                   |                 |   |        |              |
| Filter                   |             |              |                |                   |                 |   |        |              |
| ACTIVE                   |             |              |                |                   |                 |   |        |              |
| Type Search              |             |              |                |                   |                 |   |        |              |
| FIND FIRST               |             |              |                |                   |                 |   |        |              |
| Max. Records             |             |              |                |                   |                 |   |        |              |
| 100                      |             |              |                |                   |                 |   |        |              |
|                          |             |              |                |                   |                 |   |        |              |
| Move Records             |             |              |                |                   |                 |   |        |              |
|                          |             |              |                |                   |                 |   |        |              |
|                          |             |              |                |                   |                 |   |        |              |
|                          |             |              |                |                   |                 |   |        |              |
|                          |             |              |                |                   |                 |   |        |              |
|                          |             |              |                |                   |                 |   |        |              |
|                          |             |              |                |                   |                 |   |        |              |
|                          |             | -            |                |                   |                 |   |        | mr.son       |
|                          | <           | un J         | _              |                   |                 | _ | _      | >            |
|                          | Type what y | /ou are look | ing for in the | e CRITERIA BOX ar | nd press ENTER. |   |        |              |

The existing parts in inventory are displayed below. Click on the New Button to add a new part or click on an existing part and then click on the Edit Button to change it. You can also double click on a part to edit it.

| 🔀 Inventory Master Tabl | le       |               |                                       |                                                                                                    |              |
|-------------------------|----------|---------------|---------------------------------------|----------------------------------------------------------------------------------------------------|--------------|
| Criteria                | C<br>Nev | v Edit Delete | Dreview                               |                                                                                                    | 🥑<br>Help    |
|                         |          | LOCATION CODE | PART CODE                             | ACTIVE                                                                                                    | QTY. ON HAND |
| Sort Order              | Þ        | FLORIDA SHOP  | 1 SCH 40 PIPE - 1 SCH40PIPE           |                                                                                                    | 0.00         |
| PART CODE               |          | ALABAMA SHOP  | 11R22.5 CAP PLUS CASING + 11R22.5RC+C |                                                                                                    | 10.0(        |
| Filter                  |          | FLORIDA SHOP  | 11R22.5 CAP PLUS CASING + 11R22.5RC+C |                                                                                                    | 0.00         |
| ACTIVE 🗾                |          | FLORIDA SHOP  | 11R22.5 RECAP + 11R22.5RC             |                                                                                                    | 5.00         |
| Type Search             |          | GEORGIA SHOP  | 11R22.5 RECAP + 11R22.5RC             |                                                                                                    | 1.0(         |
| FIND FIRST              |          | FLORIDA SHOP  | 11R24.5 RECAP + 11R24.5RC             |                                                                                                    | 5.0(         |
| Max. Records            |          | ALABAMA SHOP  | 12-12FPX - GIN 80394                  | <b>V</b>                                                                                                    | 10.0(        |
| 100                     |          | FLORIDA SHOP  | 12-12FPX - GIN 80394                  |                                                                                                    | 4.00         |
|                         |          | GEORGIA SHOP  | 12-12FPX - GIN 80394                  | <ul> <li>Image: A start of the start of the start of</li></ul> | 1.0(         |
| Move Records            |          | FLORIDA SHOP  | 12PCS-12MJ - GIN 81420                |                                                                                                    | 5.0(         |
|                         |          | GEORGIA SHOP  | 12PCS-12MJ - GIN 81420                | <b>V</b>                                                                                                    | 2.0(         |
|                         |          | FLORIDA SHOP  | 12R22.5 RECAP - 12R22.5RC             |                                                                                                    | 4.0(         |
|                         |          | FLORIDA SHOP  | 15 0Z. CAN WD-40 - WD4 42160          | <b>V</b>                                                                                                    | 0.0(         |
|                         |          | FLORIDA SHOP  | 15 0Z. CAN WD-40 - WD4 42160          |                                                                                                    | 36.0(        |
|                         |          | FLORIDA SHOP  | 16 DIAGHRAM - DIA16                   | <b>v</b>                                                                                                    | 4.0(         |
|                         | <        | GEORGIA SHOP  | 16 DIAGHRAM - DIA16                   |                                                                                                    | 1.0( 💙       |
|                         | Record   | : 1 of 100    |                                       |                                                                                                    |              |

The Inventory Master Table is displayed in Edit Mode below.

| iave & New | Jave Save       | ピ)<br>Undo      |             |    |               |                       | 🕑<br>Help |
|------------|-----------------|-----------------|-------------|----|---------------|-----------------------|-----------|
| Inventory  | Vendors & Hist  | ory             |             |    |               |                       |           |
|            | Part Code:      | 1 SCH 40 PIPE · | 1 SCH40PIPE |    |               | Active: Ves           |           |
|            | Description:    | 1 SCH 40 PIPE - | 1 SCH40PIPE |    |               |                       |           |
|            | Location:       | FLORIDA SHOP    |             |    |               |                       |           |
|            | Bin Shelf Code: | UNKNOWN         |             |    |               |                       |           |
|            | Qty. On Hand:   | 0.00            | Low Level:  | 0  | Qty. On Order | 0.00                  |           |
|            | Part Cost:      | \$19.719        | High Level: | 10 |               |                       |           |
|            | Total Cost:     | \$0.000         |             |    | Last Update:  | 12/4/2006 12:00:00 AM |           |

You can only change a few pieces of information on this form. You can assign a part to a Bin Shelf Code. This is the location of the part within your inventory location. You can establish a low level or high level of parts to maintain in inventory. When the qty. on hand drops below the low level, the part will appear on the Low Stock Report. The high level will be used to calculate how many parts should be ordered.

| ventory      | Master Table      |                   |               |               |                  |           |               |
|--------------|-------------------|-------------------|---------------|---------------|------------------|-----------|---------------|
| 2<br>8 & New | Save              | L)<br>Undo        |               |               |                  |           | (<br>He       |
| nventory     | Vendors & History |                   |               |               |                  |           |               |
|              |                   | Primary Vendor:   | TALLAHASSEE H | YDRAULICS     | 5                |           |               |
|              |                   | Alternate Vendor: | WRIGHT AND EV | ANS HARDWARE  |                  |           |               |
|              | TRAN.<br>DATE     | SOURCE            | TRAN. QTY     | TRAN.<br>COST | TRAN.<br>FREIGHT | TRAN. TAX | TOTAL<br>COST |
| •            | 12/22/2008        | ADJUSTMENT        | 0.00          | \$19.72       | \$0.00           | \$0.00    | \$0.00        |
|              |                   |                   |               |               |                  |           |               |
| <            |                   |                   |               | J             |                  |           |               |
|              |                   |                   |               |               |                  |           |               |

You can click on the Vendor & History tab to bring that tab forward.

You can indicate a primary vendor and an alternate vendor for the part. Finally, the transaction history for the part is displayed below the vendors. This history is displayed from the most recent transaction to the oldest transaction.

Once the changes are complete click on the Save & New Button Save & New to save the changes and add a new record, or click on the Save Button to save your changes and return to the browse window, or click on the Undo Button to lose the changes.

# Adjustment Table

The Adjustment Table provides the ability to change the quantity of a part on hand or change the price of the part. Adjustments are used to create a record of changes to the inventory master table. The adjustment process consists of three processes. First you select the location for which you want to adjust inventory. Then you select the parts you wish to adjust. Finally, you post the adjustment to update the inventory.

The Adjustment Table is displayed below. The cursor is in the Criteria Box at the top of the left toolbar. You can type in the transaction number you are looking for in the CRITERIA box and press ENTER to display a list of adjustments. Or you can just press ENTER in the criteria box to display the first adjustment. Also, you can change the filter to OPEN to display only open adjustments or you can set the filter to CLOSED to display only closed adjustments.

| 💦 Adjustment Table                                                                                                    |     |                |                     |         |        |               |             |
|----------------------------------------------------------------------------------------------------|-----|----------------|---------------------|---------|--------|---------------|-------------|
| Location Info F7                                                                                                    |     |                | Port Info           | FB      |        |               |             |
| Criteria<br>Sort Order<br>TRANSACTION ID<br>Filter<br>NO FILTER<br>Type Search<br>FIND FIRST<br>Max. Records<br>100<br>Move Records | New | TRAN. #        | STATUS              | TRAN. ( | DATE   | LOCATION CODE | USER N      |
|                                                                                                    |     | aat you are lo | acking for in the ( |         | and pr | Dec ENTED     | <u>&gt;</u> |

The existing adjustments are displayed below. Click on the New Button to create a new

adjustment or click on an existing adjustment and then click on the Edit Button Edit to change it. You can also double click on an adjustment to edit it.

| 💦 Adjustment Table |           |         |             |         |            |                   |            |
|--------------------|-----------|---------|-------------|---------|------------|-------------------|------------|
| Location Info F    | 7         | P       | art Info    | F8      |            |                   |            |
| Criteria           | C)<br>New | Edit    | ×<br>Delete | Preview | e<br>Print | U Post Adjustment | ()<br>Help |
|                    |           | TRAN. # | STATUS      | TRAN.   | DATE       | LOCATION CODE     | USER       |
| Sort Order         | •         | 1       | OPEN        | 1/6/200 | 09         | FLORIDA SHOP      |            |
| TRANSACTION ID     |           |         |             |         |            |                   |            |
| Filter             |           |         |             |         |            |                   |            |
| NO FILTER          |           |         |             |         |            |                   |            |
| Type Search        |           |         |             |         |            |                   |            |
| FIND FIRST         |           |         |             |         |            |                   |            |
| Max. Records       |           |         |             |         |            |                   |            |
| 100                |           |         |             |         |            |                   |            |
| Move Decords       |           |         |             |         |            |                   |            |
|                    |           |         |             |         |            |                   |            |
|                    |           |         |             |         |            |                   |            |
|                    |           |         |             |         |            |                   |            |
|                    |           |         |             |         |            |                   |            |
|                    |           |         |             |         |            |                   |            |
|                    | <         |         | UU          |         |            |                   | >          |
|                    | Record:   | 1 of 1  |             |         |            |                   |            |

The Location Information is displayed in Edit Mode below.

B

| 🔊 Adjustment Table     |              |               |           |
|------------------------|--------------|---------------|-----------|
| Location Info          |              | Part Info F8  |           |
| 🖒 🛃<br>Save & New Save | цпdo         |               | 0<br>Help |
|                        |              |               |           |
|                        |              |               |           |
| Adjustment ID:         | 1            | Status: OPEN  |           |
| Adj. Date:             | 1/6/2009     | Time: 9:59 AM |           |
| Location:              | FLORIDA SHOP |               |           |
| User Name:             |              |               |           |
|                        |              |               |           |
|                        |              |               |           |
|                        |              |               |           |
|                        |              |               |           |
|                        |              |               |           |
|                        |              |               |           |
|                        |              |               |           |
|                        |              |               |           |
|                        |              |               |           |
|                        |              |               |           |

This window allows you to select the location for which you are entering adjustments. Once you have saved the location, you cannot change it. You can also enter the date and time of the adjustment. The user name is automatically added by the system if security has been enabled.

You can then click on the F8 key or the Part Info. – F8 button to display the parts. The window below shows two parts that have been added to the adjustment.

| 🗙 Adjustment Table                     |          |          |           |
|----------------------------------------|----------|----------|-----------|
| Location Info F7 Port Info F0          |          |          |           |
| New Edit Delete                        |          |          | 🕑<br>Help |
| Adjustment ID: 1 Location: FLORIDA SHO | )P       |          |           |
| QUANTITY<br>ADJUSTMENT PART CODE       | NEW QTY. | OLD QTY. | NEW COST  |
| ▶ ▼ FILTER - TH111011                  | 12.00    | 10.00    | \$25.45   |
| MOTOR OIL - UC 15/40 OIL               | 100.00   | 90.00    | \$0.95    |
|                                        |          |          |           |
|                                        |          |          |           |
|                                        |          |          |           |
|                                        |          |          |           |
|                                        |          |          |           |
|                                        |          |          |           |
|                                        |          | 4Hz      |           |
| <u>&lt;</u>                            |          |          | >         |
| Record: 1 of 1                         |          |          |           |

Click on the New Button to create a new part to the adjustment or click on an existing

part and then click on the Edit Button Edit to change it. You can also double click on a part to edit it. The part information is displayed below in edit mode. You select the part to adjust. Then you can change the quantity. In the adjustment below the Quantity is being changed from 10 to 12. You could remove the check mark from the Qty. Adjustment box to change the price of the part.

| 💦 Adjustment Table                                                                   |                                                                                                    |           |
|--------------------------------------------------------------------------------------|----------------------------------------------------------------------------------------------------|-----------|
| Location Info                                                                        | - F7 Part Info F8                                                                                                    |           |
| Save & New Save                                                                      | цино и поредина и поредина и поредина и поредина и поредина и поредина и поредина и поредина и поредина и поред<br>И поредина и поредина и поредина и поредина и поредина и поредина и поредина и поредина и поредина и поредина и | 🥑<br>Help |
| Adjustment ID:                                                                       | I         Location:         FLORIDA SHOP                                                                                                    |           |
| Part Code:<br>Description:<br>Comment:                                               | FILTER • TH111011                                                                                                    |           |
| Qty. Adjustment:<br>New Quantity:<br>New Part Cost:<br>Low Level:<br>Bin Shelf Code: | <ul> <li>✓ Yes</li> <li>12.00</li> <li>Øld Quantity: 10.00</li> <li>\$25.449</li> <li>Øld Part Cost: \$25.449</li> <li>High Level: 10</li> <li>UNKNOWN</li> <li>I</li> </ul>                                                       |           |

Once the changes are complete click on the Save & New Button Save & New to save the changes and add a new record, or click on the Save Button to save your changes and return to the browse window, or click on the Undo Button Undo to lose the changes.

0

Once all of the parts have been added to the adjustment you can post the adjustment. Click on the F7 key or the Location Info – F7 button to return to the location window. Then click on the

F5 key or the Post Adjustment Post Adjustment button to post the adjustment. The window below will be displayed. Click on the Yes button to post the adjustment.

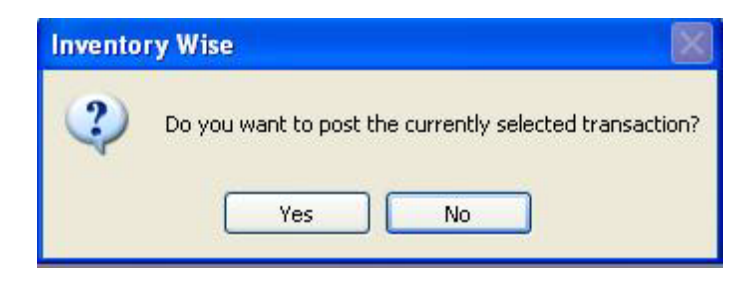

Once an adjustment is posted it cannot be changed. Its status will be changed to close. Posting the adjustment updates the inventory.

#### **Customer Inventory Transaction**

The Customer Inventory process provides the ability to reduce inventory by issuing parts to a customer. The Customer Inventory process consists of three processes. First you select the location and customer for which you are issuing parts. Then you select the parts you wish to issue. Finally, you post the Customer Transaction to update the inventory.

The Customer Inventory Table is displayed below. The cursor is in the Criteria Box at the top of the left toolbar. You can type in the transaction number you are looking for in the CRITERIA box and press ENTER to display a list of Customer Transactions. Or you can just press ENTER in the criteria box to display the first Customer Transaction. Also, you can change the filter to OPEN to display only open transactions or you can set the filter to CLOSED to display only closed transactions.

| Customer Transaction |         |                 |                   |                 |                   |              |
|----------------------|---------|-----------------|-------------------|-----------------|-------------------|--------------|
|                      |         |                 |                   |                 |                   |              |
| Criteria             | New     | ing<br>Calib    | ×<br>Delate       | Direviow Pri    | Post Customer - P | ()<br>Help   |
| 0                    |         | TRAN. #         | STATUS            | TRAN. DAT       | E LOCATION CODE   | CUSTOMER COD |
| Sort Order           |         |                 |                   |                 |                   |              |
| TRANSACTION ID       |         |                 |                   |                 |                   |              |
| Filter               |         |                 |                   |                 |                   |              |
| NO FILTER            |         |                 |                   |                 |                   |              |
| Type Search          |         |                 |                   |                 |                   |              |
| FIND FIRST           |         |                 |                   |                 |                   |              |
| Max. Records         |         |                 |                   |                 |                   |              |
| 100                  |         |                 |                   |                 |                   |              |
|                      |         |                 |                   |                 |                   |              |
| Move Records         |         |                 |                   |                 |                   |              |
|                      |         |                 |                   |                 |                   |              |
|                      |         |                 |                   |                 |                   |              |
|                      |         |                 |                   |                 |                   |              |
|                      |         |                 |                   |                 |                   |              |
|                      |         |                 |                   |                 |                   |              |
|                      |         |                 |                   |                 |                   |              |
|                      |         |                 |                   |                 |                   |              |
|                      |         |                 |                   |                 |                   |              |
|                      |         |                 |                   |                 |                   |              |
|                      |         |                 |                   |                 |                   |              |
|                      | 1       |                 |                   |                 |                   |              |
|                      | Type wi | hat you are loo | king for in the ( | RITERIA BOX and | press ENTER       | -            |
|                      | .7po w  | nac you are loc | ang for in choic  |                 | Pross Children    |              |

The existing Customer Transactions are displayed below. Click on the New Button New to create a new transaction or click on an existing transaction and then click on the Edit Button

Edit to change it. You can also double click on a transaction to edit it.

D

| Customer Transaction      |          |                 |                |                    |                         |              |
|---------------------------|----------|-----------------|----------------|--------------------|-------------------------|--------------|
|                           |          | P               | art Info F8    | )                  |                         |              |
| Criteria                  | C<br>New | Correction Edit | X<br>Delete Pr | 🛕 🎒<br>eview Print | 9<br>Post Customer - F5 | )<br>Help    |
| 0                         |          | TRAN. #         | STATUS         | TRAN. DATE         | LOCATION CODE           | CUSTOMER CO  |
| Sort Order                |          | 1               | OPEN.          | 1/6/2009           | FLORIDA SHOP            | BROWN BRIDG  |
| TRANSACTION ID            |          | 2               | OPEN           | 1/6/2009           | ALABAMA SHOP            | GAINSVILLE   |
| Filter                    |          | 3               | OPEN           | 1/6/2009           | FLORIDA SHOP            | DAYTONA BEAD |
| NO FILTER                 |          | 4               | OPEN           | 1/6/2009           | FLORIDA SHOP            | GAINSVILLE   |
| Type Search<br>FIND FIRST |          |                 |                |                    |                         |              |
| 100                       |          |                 |                |                    |                         |              |
|                           |          |                 |                |                    |                         |              |
|                           | <        |                 |                | 100                |                         |              |
|                           | Record:  | 1 of 4          |                |                    |                         |              |

The Customer/Location Information is displayed in Edit Mode below.

| Customer Transac       | tion            |           |               |          |           |
|------------------------|-----------------|-----------|---------------|----------|-----------|
| Customer Info          | n F7            |           |               |          |           |
| 🗋 🛃<br>Save & New Save | ыр<br>Undo      |           |               |          | 🥥<br>Help |
| Transaction No.:       | 1               | Location: | FLORIDA SHOP  |          | I         |
| Part Code:             | FILTER - TH1110 | 11        |               |          |           |
| Description:           |                 |           |               |          |           |
| Comment:               |                 |           |               |          |           |
| Taxable:               | Ves Yes         |           |               |          |           |
| Quantity:              | 1.00            |           | Qty. On Hand: | 10.00    |           |
| Part Cost:             | \$25,449        |           | Average Cost: | \$25.449 |           |
| Total Cost:            | \$25.449        |           |               |          |           |
| Low Level:             | 0               |           | High Level:   | 10       |           |
| Bin Shelf Code:        | UNKNOWN         |           |               |          |           |
|                        |                 |           |               |          |           |
|                        |                 |           |               |          |           |
|                        |                 |           |               |          |           |
|                        |                 |           |               |          |           |

This window allows you to select the customer and location for which you are issuing parts. Once you have saved the location, you cannot change it. You can also enter the date and time of the transaction. The user name is automatically added by the system if security has been enabled.

You can then click on the F8 key or the Part Info. – F8 button to display the parts. The window below shows one part that has been added to the transaction.

| Customer Transaction           |            |          |           |            |           |
|--------------------------------|------------|----------|-----------|------------|-----------|
| Customer Info F7               |            |          |           |            |           |
| 🗋 🗁 🗙 🛛 🗗 4<br>New Edit Delete | <b>A A</b> |          |           |            | 🥑<br>Help |
| Transaction No.: 1 Location    | n: FLORID  | A SHOP   |           |            |           |
| PART CODE                      | TAXABLE    | QUANTITY | PART COST | TOTAL COST |           |
| FILTER - TH111011              |            | 1.00     | \$25.45   | \$25.45    |           |
| MOTOR OIL · UC 15/40 OIL       |            | 10.00    | \$0.95    | \$9.50     |           |
|                                |            |          |           |            |           |
|                                |            |          |           |            |           |
|                                |            |          |           |            |           |
|                                |            |          |           |            |           |
|                                |            |          |           |            |           |
|                                |            |          |           |            |           |
|                                |            |          |           |            |           |
|                                |            |          |           |            |           |
|                                |            |          |           |            |           |
|                                |            |          |           |            |           |
|                                |            |          |           |            |           |
|                                |            |          |           |            |           |
| ecord: 0 of 0                  |            |          |           |            |           |

Click on the New Button New to add a new part to the transaction or click on an existing part

D

and then click on the Edit Button Edit to change it. You can also double click on a part to edit it. The part information is displayed below in edit mode. You select the part to issue. Then you enter the quantity issued. This part cost will be displayed from inventory.

| Customer Info.   | F7             |           |         |               |          |   |           |
|------------------|----------------|-----------|---------|---------------|----------|---|-----------|
| ne & New Save    | 5              |           |         |               |          |   |           |
|                  | Undo           |           |         |               |          |   | 🥑<br>Help |
| Transaction No.: | 1              | Location: | FLORIDA | SHOP          |          | ] |           |
| Part Code:       | ILTER - TH1110 | 11        |         |               |          |   |           |
| Description:     |                |           |         |               |          |   |           |
| Comment:         |                |           |         |               |          |   |           |
| Taxable:         | Yes            |           |         |               |          |   |           |
| Quantity:        | 1.00           |           |         | Qty. On Hand: | 10.00    |   |           |
| Part Cost:       | \$25.449       |           |         | Average Cost: | \$25.449 |   |           |
| Total Cost:      | \$25.449       |           |         |               |          |   |           |
| Low Level:       | 0              |           |         | High Level:   | 10       |   |           |
| Bin Shelf Code:  | JNKNOWN        |           |         | 2             |          |   |           |
|                  |                |           |         |               |          |   |           |
|                  |                |           |         |               |          |   |           |
|                  |                |           |         |               |          |   |           |
|                  |                |           |         |               |          |   |           |

Once the changes are complete click on the Save & New Button Save & New to save the changes

1

and add a new record, or click on the Save Button Save to save your changes and returns to

the browse window, or click on the Undo Button Undo to lose the changes.

Once all of the parts have been added to the Customer Transaction you can post the transaction. Click on the F7 key or the Customer Info – F7 button to return to the

Customer/Location window. Then click on the F5 key or the Post Customer Post Customer - F5 button to post the Customer Transaction. The window below will be displayed. Click on the Yes button to post the Customer Transaction.

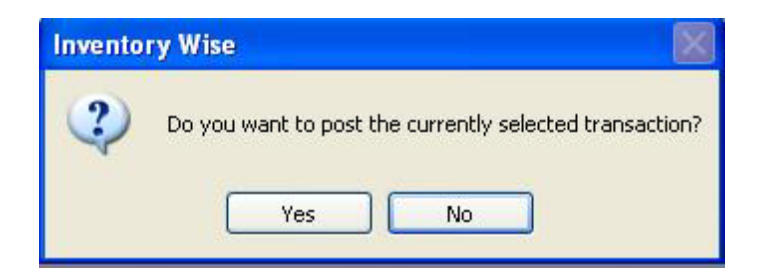

Once a Customer Transaction is posted it cannot be changed. Its status will be changed to close. Posting the Customer Transaction updates the inventory.

# Job Inventory Transaction

The Job Inventory process provides the ability to reduce inventory by issuing parts to a Job. The Job Inventory process consists of three processes. First you select the location and Job for which you are issuing parts. Then you select the parts you wish to issue. Finally, you post the Job Transaction to update the inventory.

The Job Inventory Table is displayed below. The cursor is in the Criteria Box at the top of the left toolbar. You can type in the transaction number you are looking for in the CRITERIA box and press ENTER to display a list of Job Transactions. Or you can just press ENTER in the criteria box to display the first Job Transaction. Also, you can change the filter to OPEN to display only open transactions or you can set the filter to CLOSED to display only closed transactions.

| 🗙 Job Transaction |                     |                            |                   |               |            |
|-------------------|---------------------|----------------------------|-------------------|---------------|------------|
|                   |                     |                            |                   |               |            |
| Criteria          |                     |                            | <u>4</u>          | Bash Job - FR | ()<br>Help |
|                   | TRAN. #             | STATUS TRAM                | I. DATE LOCA      | TION CODE     | JOB CODE   |
| Sort Order        |                     |                            |                   |               |            |
| TRANSACTION ID    |                     |                            |                   |               |            |
| Filter            |                     |                            |                   |               |            |
| NO FILTER         |                     |                            |                   |               |            |
| Type Search       |                     |                            |                   |               |            |
| FIND FIRST        |                     |                            |                   |               |            |
| Max. Records      |                     |                            |                   |               |            |
| 100               |                     |                            |                   |               |            |
| Maria Baranda     |                     |                            |                   |               |            |
| Move Records      |                     |                            |                   |               |            |
|                   |                     |                            |                   |               |            |
|                   |                     |                            |                   |               |            |
|                   |                     |                            |                   |               |            |
|                   |                     |                            |                   |               |            |
|                   |                     |                            |                   |               |            |
|                   |                     |                            |                   |               |            |
|                   |                     |                            |                   |               |            |
|                   |                     |                            |                   |               |            |
|                   |                     |                            |                   |               |            |
|                   |                     |                            |                   |               |            |
| <                 |                     | 101                        |                   |               | >          |
| Typ               | e what you are look | king for in the CRITERIA B | OX and press ENTE | R.            |            |

The existing Job Transactions are displayed below. Click on the New Button New to create a

new transaction or click on an existing transaction and then click on the Edit Button Edit to change it. You can also double click on a transaction to edit it.

D

| 💦 Job Transaction    |          |                 |               |         |            |                  |               |
|----------------------|----------|-----------------|---------------|---------|------------|------------------|---------------|
| Job Information - F7 |          | Pā              | art Info F    | -8      |            |                  |               |
| Criteria             | O<br>New | Correction Edit | X<br>Delete I | Dreview | 当<br>Print | - F5             | 0<br>Help     |
|                      |          | TRAN. #         | STATUS        | TRAN.   | DATE       | LOCATION CODE    | JOB CODE      |
| Sort Order           |          | 1               | OPEN          |         |            | FLORIDA SHOP     | BRIDGE OF LIO |
| TRANSACTION ID       |          | 2               | OPEN          |         |            | SAVANAHA MEADOWS | FLEMING ISLAN |
| Filter NO FILTER     |          |                 |               |         |            |                  |               |
| Type Search          |          |                 |               |         |            |                  |               |
| FIND FIRST           |          |                 |               |         |            |                  |               |
| Max. Records         |          |                 |               |         |            |                  |               |
| 100                  |          |                 |               |         |            |                  |               |
| Move Records         |          |                 |               |         |            |                  |               |
| IA A P N             |          |                 |               |         |            |                  |               |
| ·                    |          |                 |               |         |            |                  |               |
|                      |          |                 |               |         |            |                  |               |
|                      |          |                 |               |         |            |                  |               |
|                      |          |                 |               |         |            |                  |               |
|                      |          |                 |               |         |            |                  |               |
|                      |          |                 |               |         |            |                  |               |
|                      |          |                 |               |         |            |                  |               |
|                      |          |                 |               |         |            |                  |               |
|                      |          |                 |               |         |            |                  |               |
| <                    | 1        |                 | 101           |         |            |                  |               |
| R                    | ecord:   | 1 of 2          |               |         |            |                  |               |

The Job/Location Information is displayed in Edit Mode below.

| Job Transaction  |                 |           |               |          |           |
|------------------|-----------------|-----------|---------------|----------|-----------|
| Job Informatio   | in - F7         |           |               |          |           |
| ave & New Save   | ビ<br>Undo       |           |               |          | @<br>Help |
| Transaction No.: | 1               | Location: | FLORIDA SHOP  |          |           |
| Part Code:       | FILTER · TH1110 | 11        |               |          |           |
| Description:     |                 |           |               |          |           |
| Comment          |                 |           |               |          |           |
| Taxable:         | Ves Yes         |           |               |          |           |
| Quantity:        | 1.00            |           | Qty. On Hand: | 10.00    |           |
| Part Cost:       | \$25.449        |           | Average Cost: | \$25.449 |           |
| Total Cost:      | \$25,449        |           |               |          |           |
| Low Level:       | 0               |           | High Level:   | 10       |           |
| Bin Shelf Code:  | UNKNOWN         |           |               |          |           |
|                  |                 |           |               |          |           |
|                  |                 |           |               |          |           |
|                  |                 |           |               |          |           |
|                  |                 |           |               |          |           |

This window allows you to select the Job and location for which you are issuing parts. Once you have saved the location, you cannot change it. You can also enter the date and time of the transaction. The user name is automatically added by the system if security has been enabled.

You can then click on the F8 key or the Part Info. – F8 button to display the parts. The window below shows one part that has been added to the transaction.

| S Job Transaction           |         |          |           |            |           |
|-----------------------------|---------|----------|-----------|------------|-----------|
| Job Information - F7        |         |          |           |            |           |
| New Edit Delete             | ► M     |          |           |            | )<br>Help |
| Transaction No.: 1 Location | FLORID  | A SHOP   |           |            |           |
| PART CODE                   | TAXABLE | QUANTITY | PART COST | TOTAL COST |           |
| FILTER - TH111011           |         | 1.00     | \$27.99   | \$27.99    |           |
| MOTOR OIL · UC 15/40 OIL    |         | 10.00    | \$1.05    | \$10.45    |           |
|                             |         |          |           |            |           |
|                             |         |          |           |            |           |
|                             |         |          |           |            |           |
|                             |         |          |           |            |           |
|                             |         |          |           |            |           |
|                             |         |          |           |            |           |
|                             |         |          |           |            |           |
|                             |         |          |           |            |           |
|                             |         |          |           |            |           |
|                             |         |          |           |            |           |
|                             |         |          |           |            |           |
|                             |         |          |           |            |           |
|                             |         |          |           |            |           |
| Record: 0 of 0              |         |          |           |            |           |

Click on the New Button New to add a new part to the transaction or click on an existing part

D

and then click on the Edit Button Edit to change it. You can also double click on a part to edit it. The part information is displayed below in edit mode. You select the part to issue. Then you enter the quantity issued. This part cost will be displayed from inventory.

| Job Transaction       |                 |           |               |          |           |
|-----------------------|-----------------|-----------|---------------|----------|-----------|
| Job Informatio        | n - F7          |           |               |          |           |
| 🖒 🚽<br>ave & New Save | ピ<br>Undo       |           |               |          | 0<br>Help |
| Transaction No.:      | 1               | Location: | FLORIDA SHOP  |          |           |
| Part Code:            | FILTER - TH1110 | 11        |               |          |           |
| Description:          |                 |           |               |          |           |
| Comment:              |                 |           |               |          |           |
| Taxable:              | Ves Yes         |           |               |          |           |
| Quantity:             | 1.00            |           | Qty. On Hand: | 10.00    |           |
| Part Cost:            | \$25.449        |           | Average Cost: | \$25.449 |           |
| Total Cost:           | \$25,449        |           |               |          |           |
| Low Level:            | 0               |           | High Level:   | 10       |           |
| Bin Shelf Code:       | UNKNOWN         |           |               |          |           |
|                       |                 |           |               |          |           |
|                       |                 |           |               |          |           |
|                       |                 |           |               |          |           |
|                       |                 |           |               |          |           |

Once the changes are complete click on the Save & New Button Save & New to save the changes

2

0

and add a new record, or click on the Save Button Save to save your changes and returns to

the browse window, or click on the Undo Button Undo to lose the changes.

Once all of the parts have been added to the Job Transaction you can post the transaction. Click on the F7 key or the Job Info – F7 button to return to the Job/Location window. Then click

on the F5 key or the Post Job Post Job - F5 button to post the Job Transaction. The window below will be displayed. Click on the Yes button to post the Job Transaction.

| Invento | ry Wise 🛛 🛛 🕅                                           |
|---------|---------------------------------------------------------|
| ?       | Do you want to post the currently selected transaction? |

Once a Job Transaction is posted it cannot be changed. Its status will be changed to close. Posting the Job Transaction updates the inventory.

## Quick Receive Inventory

The Quick Receive Inventory process provides the ability to quickly purchase new parts for inventory. The Quick Receive Inventory process consists of three processes. First you select the location and vendor for which you are purchasing parts. Then you select the parts you wish to purchase. Finally, you post the receipt to update the inventory. If the parts already exist in the inventory the new parts will be added. The part cost will be calculated on a weighted average cost basis.

The Quick Receipt Table is displayed below. The cursor is in the Criteria Box at the top of the left toolbar. You can type in the transaction number you are looking for in the CRITERIA box and press ENTER to display a list of return. Or you can just press ENTER in the criteria box to display the first receipt. Also, you can change the filter to OPEN to display only open receipts or you can set the filter to CLOSED to display only closed receipts.

| 💦 Quick Receive Inventory | ,        |                 |                   |               |          |                   |               |
|---------------------------|----------|-----------------|-------------------|---------------|----------|-------------------|---------------|
| Location Into F7          |          |                 | Part Info         | 69            |          |                   |               |
| Criteria                  | D<br>New |                 | ×<br>Delate       | Co<br>Preview | - 🗳      | Bast Receipt - Pl | ()<br>Help    |
|                           |          | TRAN. #         | STATUS            | TRAN. D       | DATE     | PO #/INVOICE      | LOCATION CODE |
| Sort Order                |          |                 |                   |               |          |                   |               |
| TRANSACTION ID            |          |                 |                   |               |          |                   |               |
| Filter                    |          |                 |                   |               |          |                   |               |
| NO FILTER 🗾               |          |                 |                   |               |          |                   |               |
| Type Search               |          |                 |                   |               |          |                   |               |
| FIND FIRST                |          |                 |                   |               |          |                   |               |
| Max. Records              |          |                 |                   |               |          |                   |               |
| 100                       |          |                 |                   |               |          |                   |               |
| Move Records              |          |                 |                   |               |          |                   |               |
|                           |          |                 |                   |               |          |                   |               |
|                           |          |                 |                   |               |          |                   |               |
|                           |          |                 |                   |               |          |                   |               |
|                           |          |                 |                   |               |          |                   |               |
|                           |          |                 |                   |               |          |                   |               |
|                           |          |                 |                   |               |          |                   |               |
|                           | <        | un )            |                   |               |          |                   | >             |
|                           | Type wh  | iat you are loo | king for in the C | RITERIA BOX   | and pres | ss ENTER.         |               |

The existing Quick Receipts are displayed below. Click on the New Button to create a

new receipt or click on an existing receipt and then click on the Edit Button Edit to change it. You can also double click on a receipt to edit it.

| 💦 Quick Receive In | nventor | r <b>y</b> |                 |             |         |             |             |               |
|--------------------|---------|------------|-----------------|-------------|---------|-------------|-------------|---------------|
| Location Int       | 0 ET    |            |                 | Part Info   | F8      |             |             |               |
| Criteria           | 1       | D<br>New   | Correction Edit | ×<br>Delete | Preview | erint Brint |             | ©<br>Help     |
|                    | 2       |            | TRAN. #         | STATUS      | TRAN.   | DATE   PO   | ) #/INVOICE | LOCATION CODE |
| Sort Order         |         |            | 1               | OPEN        | 1/6/20  | )09 1       |             | FLORIDA SHOP  |
| TRANSACTION ID     | •       | ١.         | 2               | OPEN        | 1/6/20  | 09 2        |             | ALABAMA SHOP  |
| Filter             |         |            |                 |             |         |             |             |               |
| NO FILTER          | -       |            |                 |             |         |             |             |               |
| Type Search        |         |            |                 |             |         |             |             |               |
| FIND FIRST         | -       |            |                 |             |         |             |             |               |
| Max. Records       |         |            |                 |             |         |             |             |               |
|                    | 100     |            |                 |             |         |             |             |               |
| Move Records       |         |            |                 |             |         |             |             |               |
|                    | M       |            |                 |             |         |             |             |               |
|                    |         |            |                 |             |         |             |             |               |
|                    |         |            |                 |             |         |             |             |               |
|                    |         |            |                 |             |         |             |             |               |
|                    |         |            |                 |             |         |             |             |               |
|                    |         | 6-1 m      |                 |             |         |             |             |               |
|                    |         |            | 0.60            |             |         |             |             | 2             |
|                    |         | Record:    | 2 of 2          |             |         |             |             |               |

The Location Information is displayed in Edit Mode below.

| 🗙 Quick Receive Invent | ory               |             |          |           |
|------------------------|-------------------|-------------|----------|-----------|
|                        | 7   Pé            | art Info F8 |          |           |
| Save & New Save        | り<br>Undo         |             |          | 🥑<br>Help |
|                        |                   |             |          |           |
| Transaction No.:       | 2                 | Status:     | OPEN     |           |
| Receipt Date:          | 1/6/2009          | Time:       | 10:08 AM |           |
| PO Number:             | 2                 | Shipping #: |          |           |
| Vendor Code:           | BENTON BROTHERS F | ORD 📃 🔲     | 2        |           |
| Location:              | ALABAMA SHOP      |             | 7        |           |
| User Name:             |                   |             |          |           |
| Notes:                 |                   |             |          |           |
|                        |                   |             |          |           |
| Part Cost:             | \$353.20          |             |          |           |
| Sales Tax:             | \$22.96           |             |          |           |
| Freight:               | \$12.00           |             |          |           |
| Total Cost:            | \$388.16          |             |          |           |
|                        |                   |             |          |           |
|                        |                   |             |          |           |
|                        |                   |             |          |           |

This window allows you to select the vendor and location for which you are purchasing parts. Once you have saved the location, you cannot change it. You can also enter the date and time of the receipt and any freight on the receipt. The user name is automatically added by the system if security has been enabled. The tax rate entered in the vendor code table will be used to calculate the sales tax for each part.

You can then click on the F8 key or the Part Info. – F8 button to display the parts. The window below shows one part that has been added to the receipt.

| 💦 Quick Receive Inventory       |          |           |            |
|---------------------------------|----------|-----------|------------|
| Location Info F7 Part Info F    |          |           |            |
| New Edit Delete                 |          |           | ()<br>Help |
| Receipt Date: 2 Location: ALABA | MA SHOP  |           |            |
| TAXABLE PART CODE               | QUANTITY | PART COST | TOTAL COST |
| ▶ ✓ FILTER - TH111011           | 10.00    | \$23.00   | \$230.00   |
| MOTOR OIL - UC 15/40 OIL        | 100.00   | \$1.23    | \$123.20   |
|                                 |          |           |            |
| Record: 1 of 1                  |          |           |            |

Click on the New Button New to create add a new part to the receipt or click on an existing

D

part and then click on the Edit Button Edit to change it. You can also double click on a part to edit it. The part information is displayed below in edit mode. You select the part to purchase. Then you enter the quantity purchased and the part cost for the part. This part cost will be averaged with any existing parts to calculate the new part cost in inventory.

| Quick Receive Inv | ventory                                                                                                    |           |               |         |           |
|-------------------|----------------------------------------------------------------------------------------------------|-----------|---------------|---------|-----------|
| Location Info     | i F7                                                                                                    |           |               |         |           |
| ave & New Save    | e Undo                                                                                                    |           |               |         | 🕑<br>Help |
| Receipt Date:     | 2                                                                                                    | Location: | ALABAMA SHOP  |         |           |
| Part Code:        | FILTER · TH11                                                                                                    | 1011      |               |         |           |
| Description:      |                                                                                                    |           | 30<br>        |         |           |
| Comment:          |                                                                                                    |           |               |         |           |
| Taxable:          | Ves                                                                                                    |           |               |         |           |
| Quantity:         | 10.00                                                                                                    |           | Qty. On Hand: | 0.00    |           |
| Part Cost:        | \$23.000                                                                                                    |           | Average Cost: | \$0.000 |           |
| Table             | \$230.000                                                                                                    |           |               |         |           |
| i otal Cost:      | 10 million (10 million (10 mil |           |               |         |           |
| Low Level:        | 0                                                                                                    |           | High Level:   | 0       |           |

Once the changes are complete click on the Save & New Button Save & New to save the changes

1

and add a new record, or click on the Save Button Save to save your changes and return to the browse window, or click on the Undo Button Undo to lose the changes.

Once all of the parts have been added to the receipt you can post the Quick Receipt. Click on the F7 key or the Location Info – F7 button to return to the location window. Then click on the

F5 key or the Post Receipt Post Receipt - F5 button to post the receipt. The window below will be displayed. Click on the Yes button to post the return.

| Wise                                         |                                                                |
|----------------------------------------------|----------------------------------------------------------------|
| o you want to post the currently selected to | ransaction?                                                    |
|                                              | Wise<br>o you want to post the currently selected to<br>Yes No |

Once a receipt is posted it cannot be changed. Its status will be changed to close. Posting the receipt updates the inventory.

#### **Return Inventory**

The Return Inventory process provides the ability to return parts purchased through a quick receipt or a purchase order. The Return Inventory process consists of three processes. First you select the location and vendor for which you are returning parts. Then you select the parts you wish to return. Finally, you post the return to update the inventory. The new part cost will be calculated on a weighted average cost basis.

The Return Inventory Table is displayed below. The cursor is in the Criteria Box at the top of the left toolbar. You can type in the transaction number you are looking for in the CRITERIA box and press ENTER to display a list of returns. Or you can just press ENTER in the criteria box to display the first return. Also, you can change the filter to OPEN to display only open returns or you can set the filter to CLOSED to display only closed returns.

| 💦 Return Inventory |         |                 |                   |                    |                   |           |
|--------------------|---------|-----------------|-------------------|--------------------|-------------------|-----------|
| Location into F7   |         |                 |                   |                    |                   |           |
| Criteria           | New     |                 | X<br>Delate       | Die de Preview Pri | Post Réburn - PS  | 🥑<br>Help |
|                    |         | TRAN. #         | STATUS            | TRAN. DAT          | E   LOCATION CODE | VENDOI    |
| Sort Order         |         |                 |                   |                    |                   |           |
| TRANSACTION ID     |         |                 |                   |                    |                   |           |
| Filter             |         |                 |                   |                    |                   |           |
| NO FILTER          |         |                 |                   |                    |                   |           |
| Type Search        |         |                 |                   |                    |                   |           |
| FIND FIRST         |         |                 |                   |                    |                   |           |
| Max. Records       |         |                 |                   |                    |                   |           |
| 100                |         |                 |                   |                    |                   |           |
| Move Records       |         |                 |                   |                    |                   |           |
|                    |         |                 |                   |                    |                   |           |
|                    |         |                 |                   |                    |                   |           |
|                    |         |                 |                   |                    |                   |           |
|                    |         |                 |                   |                    |                   |           |
|                    |         |                 |                   |                    |                   |           |
|                    |         |                 |                   |                    |                   |           |
|                    | <       |                 |                   |                    |                   | >         |
|                    | Type wi | nat you are loo | king for in the C | RITERIA BOX and    | press ENTER.      |           |

The existing returns are displayed below. Click on the New Button to create a new

return or click on an existing return and then click on the Edit Button Edit to change it. You can also double click on a return to edit it.

| Return Inventory               |          |         |             |         |       |               |            |
|--------------------------------|----------|---------|-------------|---------|-------|---------------|------------|
| Location Info E7               |          | F       | Part Info   | F8      |       |               |            |
| Criteria                       | )<br>New | Edit    | X<br>Delete | Preview | erint |               | ()<br>Help |
| ]                              |          | TBAN. # | STATUS      | TBAN.   | DATE  | LOCATION CODE | VENDO      |
| Sort Order<br>TRANSACTION ID 🔹 | Þ        | 1       | OPEN        | 1/6/200 | 09    | FLORIDA SHOP  | ST. MAF    |
| Filter                         |          |         |             |         |       |               |            |
| NO FILTER                      |          |         |             |         |       |               |            |
| Type Search                    |          |         |             |         |       |               |            |
| FIND FIRST                     |          |         |             |         |       |               |            |
| Max. Records                   |          |         |             |         |       |               |            |
| 100                            |          |         |             |         |       |               |            |
| Move Records                   |          |         |             |         |       |               |            |
|                                |          |         |             |         |       |               |            |
|                                |          |         |             |         |       |               |            |
|                                |          |         |             |         |       |               |            |
|                                |          |         |             |         |       |               |            |
|                                |          |         |             |         |       |               |            |
|                                | 3        |         |             |         |       |               | 5          |
|                                | Record:  | 1 of 1  |             |         |       |               |            |

The Location Information is displayed in Edit Mode below.

| 🗙 Return Inventory |                   |                    |          |              |
|--------------------|-------------------|--------------------|----------|--------------|
|                    |                   | Part Info F8       |          |              |
| Save & New Save    | цпdo              |                    |          | وَنَ<br>Help |
|                    |                   |                    |          |              |
| Transaction No.:   | 1                 | Status:            | OPEN     |              |
| Transaction Date   | : 17672009        | Time:              | 10:18 AM |              |
| PO Number:         | 1                 |                    |          |              |
| Vendor Code:       | ST. MARYS PARTS A | AND SUPPLY, IN 🛛 🛄 | 2        |              |
| Location:          | FLORIDA SHOP      |                    | 3        |              |
| User Name:         |                   |                    |          |              |
| Contact:           |                   |                    |          |              |
| Part Cost:         | \$362,20          |                    |          |              |
| Sales Tax:         | \$27.17           |                    |          |              |
| Freight:           | \$15.00           |                    |          |              |
| Total Cost:        | \$404.37          |                    |          |              |
|                    |                   |                    |          |              |
|                    |                   |                    |          |              |
|                    |                   |                    |          |              |

This window allows you to select the vendor and location for which you are returning parts. Once you have saved the location, you cannot change it. You can also enter the date and time of the return and any freight on the return. The user name is automatically added by the system if security has been enabled. The sales tax will be calculated for each part based on the sales tax rate entered in the Vendor Code Table.

You can then click on the F8 key or the Part Info. – F8 button to display the parts. The window below shows two parts that have been added to the return.

| Return Inventory                    |          |           |            |
|-------------------------------------|----------|-----------|------------|
| Location Info F7 Rart Info F        |          |           |            |
| New Edit Delete                     |          |           | )<br>Help  |
| Transaction No.: 1 Location: FLORIE | A SHOP   |           |            |
| TAXABLE   PART CODE                 | QUANTITY | PART COST | TOTAL COST |
| FILTER - TH111011                   | 10.00    | \$23.00   | \$230.00   |
| MOTOR OIL - UC 15/40 OIL            | 100.00   | \$1.32    | \$132.20   |
|                                     |          |           |            |
| Record: 1 of 1                      |          |           |            |

Click on the New Button to create add a new part to the return or click on an existing

D

part and then click on the Edit Button Edit to change it. You can also double click on a part to edit it. The part information is displayed below in edit mode. You select the part to return. Then you enter the quantity returned and the part cost for the part. This part cost will be averaged with any existing parts to calculate the new part cost in inventory.

| 💦 Return Inventory         |               |           |                        |           |
|----------------------------|---------------|-----------|------------------------|-----------|
| Location Info              | F7            |           |                        |           |
| Save & New Save            | ビ<br>Undo     |           |                        | 🕑<br>Help |
| Transaction No.:           | 1             | Location: | FLORIDA SHOP           |           |
| Part Code:<br>Description: | FILTER - TH11 | 1011      |                        |           |
| Comment:                   |               |           |                        |           |
| Taxable:                   | 🗹 Yes         |           |                        |           |
| Quantity:                  | 10.00         |           | Qty. On Hand: 10.00    |           |
| Part Cost:                 | \$23.000      |           | Average Cost: \$25,449 |           |
| Total Cost:                | \$230.000     |           |                        |           |
| Low Level:                 | 0             |           | High Level: 10         |           |
| Bin Shelf Code:            | UNKNOWN       |           | 5                      |           |
|                            |               |           |                        |           |
|                            |               |           |                        |           |

Once the changes are complete click on the Save & New Button Save & New to save the changes

1

and add a new record, or click on the Save Button Save to save your changes and return to the

browse window, or click on the Undo Button Undo to lose the changes.

Once all of the parts have been added to the return you can post the Return. Click on the F7 key or the Location Info – F7 button to return to the location window. Then click on the F5 key

or the Post Return Post Return - F5 button to post the return. The window below will be displayed. Click on the Yes button to post the return.

| Invento | ry Wise 🛛 🛛 🕅                                           |
|---------|---------------------------------------------------------|
| ?       | Do you want to post the currently selected transaction? |
Once a return is posted it cannot be changed. Its status will be changed to close. Posting the return updates the inventory.

#### Supplies Inventory Transaction

The Supplies Inventory process provides the ability to reduce inventory by issuing parts to an employee. The Supplies Inventory process consists of three processes. First you select the location and employee for which you are issuing parts. Then you select the parts you wish to issue. Finally, you post the Supply Transaction to update the inventory.

The Supplies Inventory Table is displayed below. The cursor is in the Criteria Box at the top of the left toolbar. You can type in the transaction number you are looking for in the CRITERIA box and press ENTER to display a list of Supply Transactions. Or you can just press ENTER in the criteria box to display the first Supply Transaction. Also, you can change the filter to OPEN to display only open transactions or you can set the filter to CLOSED to display only closed transactions.

| Supplies Transaction |         |                                                                                                    |                   |                      |              |                    |                  |
|----------------------|---------|----------------------------------------------------------------------------------------------------|-------------------|----------------------|--------------|--------------------|------------------|
| Employee Info F7     |         |                                                                                                    |                   |                      |              |                    |                  |
| Criteria             | new     | in the second second se | X                 | <u>d</u><br>Tireview | 9<br>Pont    | Rost Supplies - F5 | <b>Ø</b><br>Help |
|                      |         | TRAN. #                                                                                                    | STATUS            | TRAN. E              | DATE LO      | CATION CODE        | EMPLO            |
| Sort Order           |         |                                                                                                    |                   |                      |              |                    |                  |
| TRANSACTION ID       |         |                                                                                                    |                   |                      |              |                    |                  |
| Filter               |         |                                                                                                    |                   |                      |              |                    |                  |
| NO FILTER            |         |                                                                                                    |                   |                      |              |                    |                  |
| Type Search          |         |                                                                                                    |                   |                      |              |                    |                  |
| FIND FIRST           |         |                                                                                                    |                   |                      |              |                    |                  |
| Max. Records         |         |                                                                                                    |                   |                      |              |                    |                  |
| 100                  |         |                                                                                                    |                   |                      |              |                    |                  |
| Maua Bacarda         |         |                                                                                                    |                   |                      |              |                    |                  |
|                      |         |                                                                                                    |                   |                      |              |                    |                  |
|                      |         |                                                                                                    |                   |                      |              |                    |                  |
|                      |         |                                                                                                    |                   |                      |              |                    |                  |
|                      |         |                                                                                                    |                   |                      |              |                    |                  |
|                      |         |                                                                                                    |                   |                      |              |                    |                  |
|                      |         |                                                                                                    |                   |                      |              |                    |                  |
|                      |         |                                                                                                    |                   |                      |              |                    |                  |
|                      | <       |                                                                                                    |                   |                      |              |                    | >                |
|                      | Type wh | iat you are lool                                                                                                    | king for in the C | RITERIA BOX          | and press El | NTER.              |                  |

The existing Supply Transactions are displayed below. Click on the New Button to create

a new transaction or click on an existing transaction and then click on the Edit Button Edit to change it. You can also double click on a transaction to edit it.

| Supplies Transaction |           |                 |             |               |                    |           |
|----------------------|-----------|-----------------|-------------|---------------|--------------------|-----------|
| Employee Info F      | <b>x</b>  | F               | Part Info I | F8            |                    |           |
| Criteria             | C<br>New  | Correction Edit | ×<br>Delete | Preview Print | Post Supplies - F5 | ©<br>Help |
|                      | T'        | RAN. #          | STATUS      | TRAN. DATE    | LOCATION CODE      | EMPLO'    |
| Sort Order           | F 1       |                 | OPEN        | 1/6/2009      | FLORIDA SHOP       | BEEMER    |
| TRANSACTION ID       | 2         |                 | OPEN        | 1/6/2009      | ALABAMA SHOP       | DAVIS,    |
| Filter               |           |                 |             |               |                    |           |
| NO FILTER            |           |                 |             |               |                    |           |
| Type Search          |           |                 |             |               |                    |           |
| FIND FIRST           |           |                 |             |               |                    |           |
| Max. Records         |           |                 |             |               |                    |           |
| 100                  |           |                 |             |               |                    |           |
| Move Records         |           |                 |             |               |                    |           |
| 14   4   5   51      |           |                 |             |               |                    |           |
|                      |           |                 |             |               |                    |           |
|                      |           |                 |             |               |                    |           |
|                      |           |                 |             |               |                    |           |
|                      |           |                 |             |               |                    |           |
|                      |           |                 |             |               |                    |           |
|                      | <         |                 | - 1111.     |               |                    | >         |
|                      | Record: 1 | of 2            |             |               |                    |           |

The Employee/Location Information is displayed in Edit Mode below.

B

| 💦 Supplies | Transaction       |                  |              |          |           |
|------------|-------------------|------------------|--------------|----------|-----------|
| Emple      |                   |                  | Part Info F8 |          |           |
| Save & New | - 🛃<br>Save       | <b>⊠</b><br>Undo |              |          | @<br>Help |
|            |                   |                  |              |          |           |
|            | Transaction No.:  | 1                | Status:      | OPEN     |           |
|            | Transaction Date: | 1/6/2009         | Time:        | 10:25 AM |           |
|            | Employee Code:    | BEEMER, TOMMY    |              |          |           |
|            | Location:         | FLORIDA SHOP     |              |          |           |
|            | User Name:        |                  |              |          |           |
|            |                   | I                |              |          |           |
|            |                   |                  |              |          |           |
|            |                   |                  |              |          |           |
|            |                   |                  |              |          |           |
|            |                   |                  |              |          |           |
|            |                   |                  |              |          |           |
|            |                   |                  |              |          |           |
|            |                   |                  |              |          |           |
|            |                   |                  |              |          |           |
|            |                   |                  |              |          |           |
|            |                   |                  |              |          |           |

This window allows you to select the employee and location for which you are issuing parts. Once you have saved the location, you cannot change it. You can also enter the date and time of the transaction. The user name is automatically added by the system if security has been enabled.

You can then click on the F8 key or the Part Info. – F8 button to display the parts. The window below shows one part that has been added to the transaction.

| Supplies Transaction        |               |           |            |             |
|-----------------------------|---------------|-----------|------------|-------------|
| Employee Info F7 🛛 🔍 🖗 🕫    |               |           |            |             |
| New Edit Delete             |               |           |            | (Q)<br>Help |
| Transaction No.: 1 Location | n: FLORIDA SI | HOP       |            |             |
| PART CODE                   | QUANTITY      | PART COST | TOTAL COST |             |
| BEARING - 3720              | 1.00          | \$5.22    | \$5.22     |             |
| FILTER - TH111011           | 1.00          | \$25.45   | \$25.45    |             |
|                             |               |           |            |             |
| Record: 1 of 1              |               |           |            |             |

Click on the New Button to add a new part to the transaction or click on an existing part

and then click on the Edit Button Edit to change it. You can also double click on a part to edit it. The part information is displayed below in edit mode. You select the part to issue. Then you enter the quantity issued. This part cost will be displayed from inventory.

| Supplies Transact    | ion             |              |               |         |           |
|----------------------|-----------------|--------------|---------------|---------|-----------|
| Employee Info        | F7              |              |               |         |           |
| 👌 🛃<br>ve & New Save | ыр<br>Undo      |              |               |         | 🥑<br>Help |
| Transaction No.:     | 1               | Location:    | FLORIDA SHOP  |         |           |
| Part Code:           | BEARING - 3720  |              |               |         |           |
| Description:         | LONG DESCRIPTIO | DN - BEARING | - 3720        |         |           |
| Comment:             |                 |              |               |         |           |
| Quantity:            | 1.00            |              | Qty. On Hand: | 15.00   |           |
| Part Cost:           | \$5.218         |              | Average Cost: | \$5,218 |           |
| Total Cost:          | \$5.218         |              |               |         |           |
| Low Level:           | 5               |              | High Level:   | 15      |           |
|                      | 1               |              |               |         |           |

Once the changes are complete click on the Save & New Button Save & New to save the changes

3

and add a new record, or click on the Save Button Save to save your changes and returns to

the browse window, or click on the Undo Button Undo to lose the changes.

Once all of the parts have been added to the Supplies Transaction you can post the transaction. Click on the F7 key or the Employee Info - F7 button to return to the Employee/Location

window. Then click on the F5 key or the Post Supplies Post Supplies - F5 button to post the Supplies Transaction. The window below will be displayed. Click on the Yes button to post the Supplies Transaction.

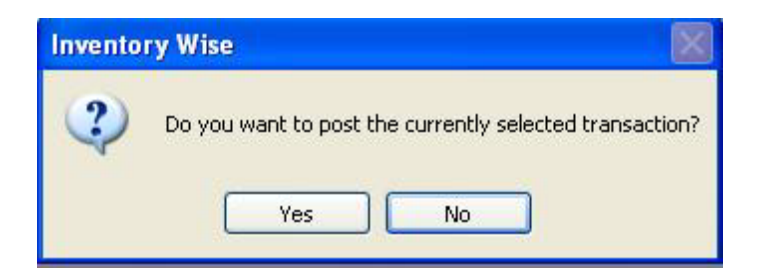

Once a Supplies Transaction is posted it cannot be changed. Its status will be changed to close. Posting the Supplies Transaction updates the inventory.

### Transfer Inventory Transaction

The Transfer Inventory process provides the ability to transfer inventory from one location to another. The Transfer Inventory process consists of three processes. First you select the location where the parts are located and the location that will receive the parts. Then you select the parts you wish to transfer. Finally, you post the Transfer Transaction to update the inventory.

The Transfer Inventory Table is displayed below. The cursor is in the Criteria Box at the top of the left toolbar. You can type in the transaction number you are looking for in the CRITERIA box and press ENTER to display a list of Transfer Transactions. Or you can just press ENTER in the criteria box to display the first Transfer Transaction. Also, you can change the filter to OPEN to display only open transactions or you can set the filter to CLOSED to display only closed transactions.

| 💦 Transform Inventory Fo | /m            |               |                |                 |                      |                  |
|--------------------------|---------------|---------------|----------------|-----------------|----------------------|------------------|
|                          |               |               |                |                 |                      |                  |
| Criteria                 | New           |               | ×<br>Gelete    | Draview Pre     | n Post-Transfer - 75 | ۷<br>Help        |
| 2                        | TR.           | AN. #         | STATUS         | TRAN. DATE      | FROM LOCATION CODE   | TO LOCATION CODE |
| Sort Order               |               |               |                |                 |                      |                  |
| TRANSACTION ID           |               |               |                |                 |                      |                  |
| Filter                   |               |               |                |                 |                      |                  |
| NO FILTER                |               |               |                |                 |                      |                  |
| Type Search              |               |               |                |                 |                      |                  |
| FIND FIRST               |               |               |                |                 |                      |                  |
| Max. Records             |               |               |                |                 |                      |                  |
| 100                      |               |               |                |                 |                      |                  |
|                          |               |               |                |                 |                      |                  |
| Move Records             |               |               |                |                 |                      |                  |
|                          |               |               |                |                 |                      |                  |
|                          |               |               |                |                 |                      |                  |
|                          |               |               |                |                 |                      |                  |
|                          |               |               |                |                 |                      |                  |
|                          |               |               |                |                 |                      |                  |
|                          |               |               |                |                 |                      |                  |
|                          |               |               |                |                 |                      |                  |
|                          | Tunn uch at u |               | - 6            |                 |                      | 2                |
|                          | Type what y   | ou are lookin | g ror in the C | RITERIA BOX and | press ENTER.         |                  |

The existing Transfer Transactions are displayed below. Click on the New Button to create a new transaction or click on an existing transaction and then click on the Edit Button

Edit to change it. You can also double click on a transaction to edit it.

D

| Transform Inventory | Form       |             |                |                      |                    |                  |
|---------------------|------------|-------------|----------------|----------------------|--------------------|------------------|
| Location Info F     | 7          | P           | art Info F     | 8                    |                    |                  |
| Criteria            | C<br>New   | Car<br>Edit | X<br>Delete Pi | ia 🗃<br>review Print |                    | e<br>Help        |
| 1                   | T          | RAN. #      | STATUS         | TRAN. DATE           | FROM LOCATION CODE | TO LOCATION CODE |
| Sort Order          | <b>)</b> 1 |             | OPEN           | 1/6/2009             | FLORIDA SHOP       | ALABAMA SHOP     |
| TRANSACTION ID      | -          |             |                |                      |                    |                  |
| Filter              |            |             |                |                      |                    |                  |
| NO FILTER           |            |             |                |                      |                    |                  |
| Type Search         |            |             |                |                      |                    |                  |
| FIND FIRST          |            |             |                |                      |                    |                  |
| Max. Records        |            |             |                |                      |                    |                  |
| 100                 |            |             |                |                      |                    |                  |
|                     |            |             |                |                      |                    |                  |
| Move Records        |            |             |                |                      |                    |                  |
|                     |            |             |                |                      |                    |                  |
|                     |            |             |                |                      |                    |                  |
|                     |            |             |                |                      |                    |                  |
|                     |            |             |                |                      |                    |                  |
|                     |            |             |                |                      |                    |                  |
|                     |            |             |                |                      |                    |                  |
|                     | <          |             |                | IIII.                |                    |                  |
|                     | Record: 1  | of 1        |                |                      |                    |                  |

The Location Information is displayed in Edit Mode below.

| እ Transform | Inventory Form    |              |         |          |           |
|-------------|-------------------|--------------|---------|----------|-----------|
| Locatio     |                   | Part Info F8 |         |          |           |
| Save & New  | Save Undo         |              |         |          | 🎱<br>Help |
|             |                   |              |         |          |           |
|             | Transaction No :  | 1            | Status: | OPEN     |           |
|             | Transaction Date: | 1/6/2009     | Time:   | 10:31 AM |           |
|             | FROM Location:    | FLORIDA SHOP | 1000    |          |           |
|             | TO Location:      | ALABAMA SHOP |         |          |           |
|             | User Name:        |              |         |          |           |
|             |                   |              |         |          |           |
|             |                   |              |         |          |           |
|             |                   |              |         |          |           |
|             |                   |              |         |          |           |
|             |                   |              |         |          |           |
|             |                   |              |         |          |           |
|             |                   |              |         |          |           |
|             |                   |              |         |          |           |

This window allows you to select the location from which you are taking parts and the location to which you are transferring the parts. Once you have saved the locations, you cannot change them. You can also enter the date and time of the transaction. The user name is automatically added by the system if security has been enabled.

You can then click on the F8 key or the Part Info. – F8 button to display the parts. The window below shows one part that has been added to the transaction.

| Transform Inventory Form     |               |           |            |                  |
|------------------------------|---------------|-----------|------------|------------------|
| Location Info F7             |               |           |            |                  |
| New Edit Delete              |               |           |            | <b>⊘</b><br>Help |
| Transaction No.: 1 FROM Loca | tion: FLORIDA | SHOP      |            |                  |
| TO Location                  | : ALABAMA     | SHOP      |            |                  |
| PART CODE                    | QUANTITY      | PART COST | TOTAL COST | -                |
| FILTER - TH111011            | 5.00          | \$25.45   | \$127.25   |                  |
| MOTOR OIL + UC 15/40 OIL     | 50.00         | \$0.95    | \$47.50    |                  |
|                              |               |           |            |                  |
|                              |               |           |            |                  |
|                              |               |           |            |                  |
|                              |               |           |            |                  |
|                              |               |           |            |                  |
|                              |               |           |            |                  |
|                              |               |           |            |                  |
|                              |               |           |            |                  |
|                              |               |           |            |                  |
|                              |               |           |            |                  |
| Record: 0 of 0               |               |           |            |                  |

Click on the New Button New to add a new part to the transaction or click on an existing part

and then click on the Edit Button Edit to change it. You can also double click on a part to edit it. The part information is displayed below in edit mode. You select the part to transfer. Then you enter the quantity transferred. This part cost will be displayed from inventory. The part cost at the new location will be calculated on a weighted average cost basis.

| Location Info F7       Part Info F8         Save & New       Save       Undo         Transaction No:       1       FROM Location:       FLORIDA SHOP         To Location:       ALABAMA SHOP       Image: Control of the state of the state of the stat                                                                                                    |           |                  |                      |                | Form                    | n Inventor  | Transfor        |
|----------------------------------------------------------------------------------------------------|-----------|------------------|----------------------|----------------|-------------------------|-------------|-----------------|
| iave & New Save     Transaction No.: 1   FROM Location:   FLORIDA SHOP   TO Location:     ALABAMA SHOP     Part Code:   FLTER - TH111011   Description:   Comment:     Transaction   Quantity:   5.00   Part Cost:   \$25,449   To Qty. On Hand:   1000   From Qty. on Hand:   1000   From Average Cost:   \$25,449                                                                                                    |           |                  |                      |                | F7                      | ion Info    | Loca            |
| Transaction No.:       1       FROM Location:       FLORIDA SHOP         TO Location:       ALABAMA SHOP         Part Code:       Internet in the second second s                                                                                | 🥑<br>Help |                  |                      |                | <mark>ы)</mark><br>Undo | Save        | o<br>Save & New |
| TO Location:       ALABAMA SHOP         Part Code:       FILTER : TH111011       Image: Comment in the image: Comment in the image: Comm                                    |           |                  | FLORIDA SHOP         | FROM Location: | 1                       | tion No.:   | Transa          |
| Part Code:       FILTER • TH111011       Image: Comment in the image: Comment in the image: Comment in th |           |                  | ALABAMA SHOP         | TO Location:   |                         |             |                 |
| Part Code:       FILTER - TH111011       T         Description:                                                                                                    |           | 7                |                      |                | -                       |             |                 |
| Description:       Comment:       Transaction       From Inventory       Quantity:     5.00       Part Cost:     \$25,449       To Average Cost:     \$25,449       To Average Cost:     \$25,449                                                                                                    |           |                  |                      | 11011          | FILTER - TH1            | art Code:   | F               |
| Comment:     To Inventory       Quantity:     5.00       Part Cost:     \$25,449       Total Cost:     \$127,245                                                                                                    |           |                  |                      |                |                         | escription: | [               |
| Transaction     From Inventory     To Inventory       Quantity:     5.00     From Qty. on Hand:     10.00       Part Cost:     \$25.449     From Average Cost:     \$25.449       Total Cost:     \$127.245     \$0.00                                                                                                    |           |                  |                      |                |                         | omment:     | C               |
| Quantity:         5.00         From Qty. on Hand:         10.00         To Qty. On Hand:         0.0           Part Cost:         \$25.449         From Average Cost:         \$25.449         To Average Cost:         \$0.00           Total Cost:         \$127.245         \$127.245         \$127.245         \$100         \$100         \$100         \$100         \$100         \$100         \$100         \$100         \$100         \$100         \$100         \$100         \$100         \$100         \$100         \$100         \$100         \$100         \$100         \$100         \$100         \$100         \$100         \$100         \$100         \$100         \$100         \$100         \$100         \$100         \$100         \$100         \$100         \$100         \$100         \$100         \$100         \$100         \$100         \$100         \$100         \$100         \$100         \$100         \$100         \$100         \$100         \$100         \$100         \$100         \$100         \$100         \$100         \$100         \$100         \$100         \$100         \$100         \$100         \$100         \$100         \$100         \$100         \$100         \$100         \$100         \$100         \$100         \$100         \$100         \$100                                                                                                    |           | - To Inventory   | toru                 | - From Inver   |                         | on          | Transacti       |
| Quantity:         5.00         From Qty. on Hand:         10.00         To Qty. On Hand:         0.0           Part Cost:         \$25.449         From Average Cost:         \$25.449         To Average Cost:         \$0.00           Total Cost:         \$127.245         \$127.245         \$127.245         \$127.245         \$127.245                                                                                                    |           |                  |                      |                |                         |             |                 |
| Part Cost:     \$25,449     From Average Cost:     \$25,449     To Average Cost:     \$0.00       Total Cost:     \$127,245     \$127,245     \$127,245     \$127,245     \$127,245                                                                                                    | 0.00      | To Qty. On Hand: | . on Hand: 10.00     | From Qt        | 5.00                    | ntity:      | Qua             |
| Total Cost \$127.245                                                                                                    | \$0.000   | To Average Cost: | erage Cost: \$25.449 | From Av        | \$25,449                | Cost:       | Part            |
|                                                                                                    |           |                  |                      |                | \$127.245               | I Cost:     | Tota            |
|                                                                                                    |           |                  |                      |                |                         |             |                 |

Once the changes are complete click on the Save & New Button Save & New to save the changes and add a new record, or click on the Save Button to save your changes and returns to

the browse window, or click on the Undo Button Undo to lose the changes.

Once all of the parts have been added to the Transfer Transaction you can post the transaction. Click on the F7 key or the Location Info – F7 button to return to the Location window. Then

click on the F5 key or the Post Transfer Post Transfer - F5 button to post the Transfer Transaction. The window below will be displayed. Click on the Yes button to post the Transfer Transaction.

| Invento | ry Wise 🛛 🛛 🕅                                           |
|---------|---------------------------------------------------------|
| ?       | Do you want to post the currently selected transaction? |

Once a Transfer Transaction is posted it cannot be changed. Its status will be changed to close. Posting the Transfer Transaction updates the inventory.

# **Inventory Wise VB Reports**

The Inventory Wise VB System contains over 100 standard reports. Many of these reports can be sorted or grouped in different ways.

At the bottom of each menu is a Reports Sub Menu. For example, at the bottom of the Inventory Menu, is a Reports Sub Menu. This menu provides access to reports that pertain to the Inventory Tables. At the bottom of the Master Tables Menu is another Reports Sub Menu. This menu provides access to all of the Master Table Reports.

The best way to determine the reports you wish to print is view the report on your computer monitor. You can then send the report to the printer or export the report.

### Sample Report Form

Below is the Inventory Master Reports form. All of the Report Forms work in much the same way as this form.

| North Strengton Nast | er Reports       |                          |          |
|----------------------|------------------|--------------------------|----------|
| Preview              |                  |                          | 100 Help |
|                      |                  |                          |          |
| Report L             | .evel: SUI       | MMARY                    |          |
| Sort Ord             | er: PAF          | RT CODE                  |          |
| First Loc            | ation:           | BAMA SHOP                |          |
| Last Loc             | ation: UNI       | KNOWN                    |          |
| First Coo            | le: 1 S          | CH 40 PIPE · 1 SCH40PIPE |          |
| Last Co              | te: YOK          | KE - PTO - PRJ-21007     |          |
| Active C             | Inly: 🗹 Y        | Yes                      |          |
| Include              | Description: 🔲 🕻 | Yes                      |          |
| Include              | Zero Items: 🔲 🕻  | Yes                      |          |
|                      |                  |                          |          |
|                      |                  |                          |          |
|                      |                  |                          |          |

In the first box, you can select from several Type Reports.

The second box provides the ability to sort, and group the items on the report. In this case, selecting the sort order "Part Codes" displays a list of all Part Codes. Selecting the sort order "Location Code" displays a list of parts Grouped by Location.

The First Code box can be used to select the first code to appear on the report. The Last Code box can be used to select the last code to appear on the report. For example, if you wanted a list of all of the reports in the "Alabama Shop", you could make the sort order "Location Code" order and select the "Alabama Shop" for the First Code and for the Last Code. This would display a report of inventory in the Alabama location only.

Finally, you can place a check mark in the Active box to list only active units.

#### **Preview Window**

0

Click on the Preview Button Preview to display the report on the computer monitor. It will appear similar to the window below.

| N 15 1 45 6 | ч э и ц /л+ й йй •                                                                         |               |           | Business   | Subjects |
|-------------|--------------------------------------------------------------------------------------------|---------------|-----------|------------|----------|
| sport       |                                                                                            |               |           |            |          |
|             |                                                                                            |               |           |            |          |
|             |                                                                                            |               |           |            |          |
|             | INVENTOR                                                                                   | WISE          |           |            |          |
|             | YOUR COMPANY NAM                                                                           | E UEDE DEMO   |           |            |          |
|             | TOOR COMPANY NAM                                                                           | E HERE - DEMO |           |            |          |
|             | INVENTORY MASTER LIST BY PART CODE                                                         |               | DATE:     | 31/06/2009 |          |
|             | FROM: ALADAMA SHOP - UNANAMA<br>FROM: 1 SCH 40 PPE - 1 SCH 40 PPE - YOKE - PTO - PRJ-21007 |               | PAGE #    | 11.22 am   |          |
|             |                                                                                            |               | PIOL F.   |            |          |
|             | LOCATION CODE : 4LABAMA SHOP                                                               |               |           |            |          |
|             |                                                                                            | QTY.          |           |            |          |
|             | PART CODE                                                                                  | HAND          | PART COST | TOTAL COST |          |
|             | 11R22.5 CAP PLUS CASING + 11R22.5RC+C                                                      | 10.00         | 160.409   | 1,604.09   |          |
|             | 12-12FPX - GIN 80394                                                                       | 10.00         | 179.359   | 1,793.59   |          |
|             | BRACKET - 660Y345                                                                          | 10.00         | 27.176    | 271.76     |          |
|             | FILTER CENTRIMAX O - P6697                                                                 | 20.00         | 13.817    | 276.34     |          |
|             | FITTING - OSL 3-16932                                                                      | 5.00          | 1.800     | 9.00       |          |
|             | GLOVES - NPN 8394                                                                          | 1.00          | 11.630    | 11.63      |          |
|             | OREASE TUBE + EP2                                                                          | 39.00         | 1.150     | 44.85      |          |
|             | MACK FILTER RIT - FK 7120                                                                  | 1.00          | 0.000     | 0.00       |          |
|             | MOTOR OIL + UC 15/40 OIL                                                                   | 110.00        | 0.710     | 78.10      |          |
|             | PIN - 1199R2176                                                                            | 10.00         | 0.108     | 1.08       |          |
|             | PINON (RB) - 2233U151                                                                      | 40.00         | 0.750     | 30.00      |          |
|             | PUNCTURE SEL + CUN N11-16                                                                  | 20.00         | 1.588     | 31.76      |          |
|             | RELAY 10 - 04706690-0                                                                      | 1.00          | 22.400    | 22.40      |          |
|             | SCREW - 04717660-7                                                                         | 20.00         | 7.545     | 150.90     |          |
|             | SEAL KIRT - 11994196-1                                                                     | 1.00          | 205.550   | 205.55     |          |
|             | SERPENTINE BELT - CAT K061115                                                              | 1.00          | 154.430   | 154.43     |          |
|             | T. BAL JONT - 115-003                                                                      | 4.00          | 70.657    | 282.63     |          |
|             | U-JOINT - CP170X                                                                           | 2.00          | 8.180     | 16.36      |          |
|             | WASHER (RB) + 1220R1032                                                                    | 1.00          | 31.050    | 31.05      |          |
|             | WHEELLOCKS GEN HEM STOR                                                                    | 1.00          | 22,500    | 102.20     |          |
|             | VYURDARUL, DATIERY - MIGH                                                                  | 1.00          | 14 270    | 103.28     |          |
|             | TORE - 1/NT3M4000                                                                          | 1.00          | 14.570    | 14.37      |          |
|             | COUNT: 22                                                                                  |               |           | 5,296.63   |          |
|             | LOCATION CODE : FLORIDA SHOP                                                               |               |           |            |          |
|             |                                                                                            | QTY.          |           |            |          |
|             | PART CODE                                                                                  | HAND          | PART COST | TOTAL COST |          |
|             | 11R22.5 RECAP - 11R22.5RC                                                                  | 5.00          | 79.745    | 390.73     |          |

## **Report Viewer Toolbar**

A toolbar is displayed at the top of the Preview Window.

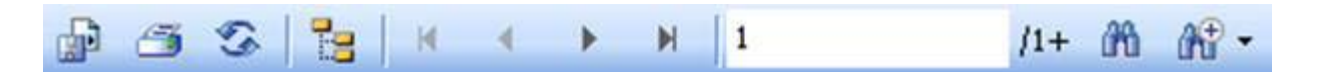

**Toolbar Buttons:** 

- 1. The first button allows the report to be exported in many popular formats including as an Excel worksheet.
- 2. The second button sends the report to the printer.
- 3. The third button refreshes the report view.
- 4. The fourth button displays a Group Tree to the left of the report. This can make navigating a long report very easy. You can click on a group and the report window will jump to that group.
- 5. The fifth button moves to the first page of the report.
- 6. The sixth button moves to the previous page of the report.
- 7. The seventh button moves to the next page of the report.
- 8. The eighth button moves to the last page of the report.
- 9. The box displays the current page number.
- 10. Clicking the binoculars displays a search form. You can type a string and the report will display the first occurrence.
- 11. Finally, the binoculars with the plus sign, provides the ability to zoom in or out the display.

# Index

| Adjustment Table               | 45 |
|--------------------------------|----|
| Bin Shelf Code Table           | 8  |
| Category Code Table            | 11 |
| Class Code Table               | 13 |
| Customer Code Table            | 15 |
| Customer Inventory Transaction | 50 |
| Department Code Table          | 17 |
| Desktop                        | 5  |
| Employee Master Table          | 20 |
| FleetWise VB .Net Desktop      | 5  |
| FleetWise VB Reports           | 85 |
| Index                          | 88 |
| Inventory Master Table         | 41 |
| Inventory Module               | 41 |
| Job Inventory Transaction      | 56 |
| License Type Code Table        | 24 |
| Location Code Table            | 28 |
|                                |    |

| Login Window                   | 4  |
|--------------------------------|----|
| Part Code Table                | 30 |
| Preview Window                 | 86 |
| Price Code Table               | 32 |
| Quick Receive Inventory        | 62 |
| Report Viewer                  | 86 |
| Report Viewer Toolbar          | 86 |
| Reports                        | 85 |
| Return Inventory               | 68 |
| Sample Report From             | 85 |
| Supplies Inventory Transaction | 73 |
| Table of Contents              | 2  |
| Tax Code Table                 | 34 |
| Terms Code Table               | 36 |
| Transfer Inventory Transaction | 78 |
| Vendor Code Table              | 38 |